RC02-063 Ver. K December 2021

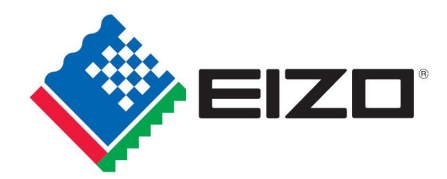

# EIZO MIS File chemSHERPA-AI File Entry Manual

December 2021 EIZC Corporation

# Contents

| [1] Introduction                                                      |
|-----------------------------------------------------------------------|
| [2] Versions and types of survey Files                                |
| [3] Flow of MIS file creation                                         |
| [4] Launch of MIS file                                                |
| [5] MIS file: Confirmation of requested items                         |
| [6] MIS File: Data input7                                             |
| [7] MIS File: Verification of your input data13                       |
| [8] Saving MIS file                                                   |
| [9] Closing MIS file                                                  |
| [10] Flow of chemSHERPA-AI file creation15                            |
| [11] Launch chemSHERPA-AI tool                                        |
| [12] Confirm version of chemSHERPA-AI tool16                          |
| [13] Reading chemSHERPA-AI file                                       |
| [14] chemSHERPA-Al File: Data Input18                                 |
| [15] chemSHERPA-AI file: Confirmation of response and the file saving |
| [16] Termination of chemSHERPA-AI tool                                |
| [17] Submission of files                                              |

: <u>The parts changed in Ver.K are highlighted in yellow.</u>

# [1] Introduction

This entry manual has been created and established based on the present EIZO Procurement Standards (RC02-053 Ver.T) and describes how to complete the Chemical Substances Survey File for each product (including subassemble parts), materials, and parts purchased by EIZO Corporation.

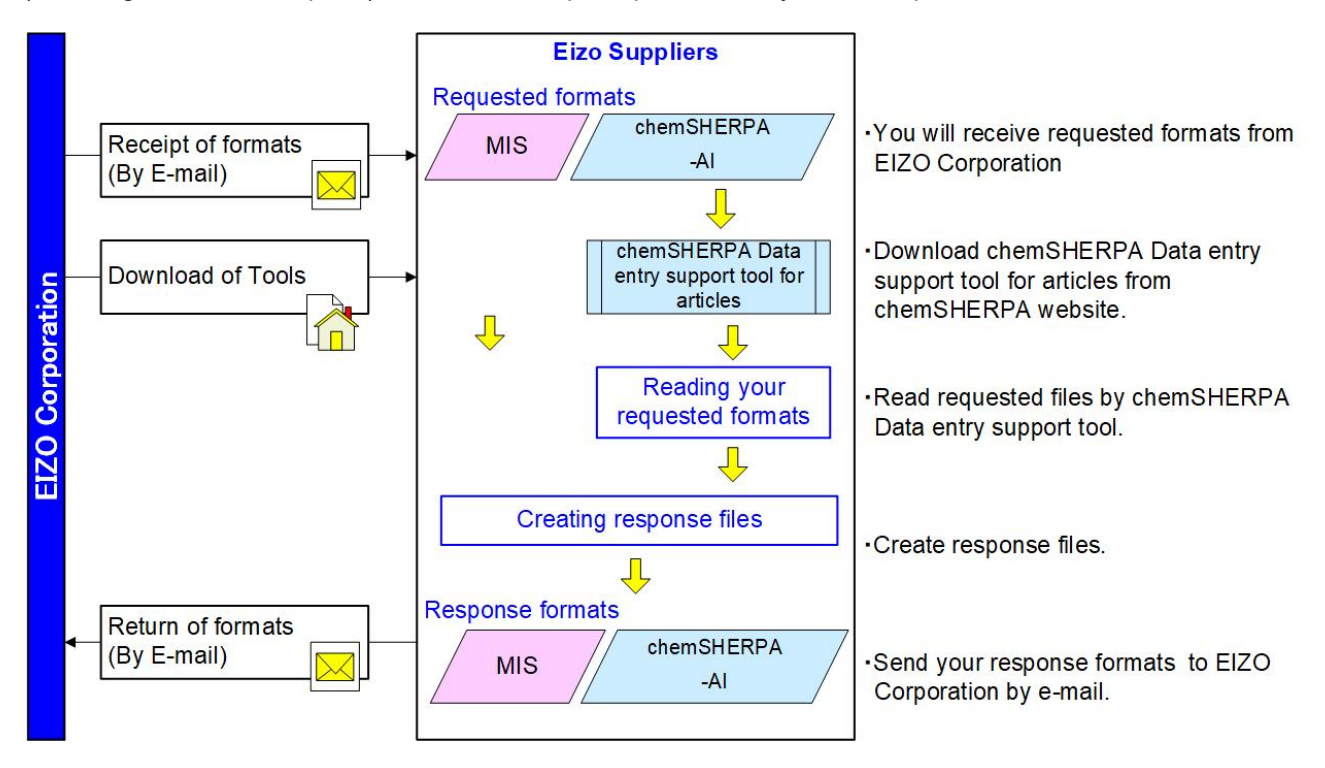

# [2] Versions and types of survey Files

Response Files consist of two different files, and this manual contains instructions on the following files. (1) EIZO MIS File Ver.2.1 onward

(2) chemSHERPA-AI File Ver.2.04.00 onward

(1) EIZO MIS File (Abbrev: MIS File)

- EIZO MIS File was independently created by EIZO Corporation.

- Please set the file name as follows.
  - "EIZO Part Number (10-digit)\_MIS2.1\_yyyymmdd.xlsx"
- Example) "1234567890\_MIS2.1\_20211101.xlsx"

Please refer to Section [3] to [9] to create the File in this entry manual.

(2) chemSHERPA-AI File

- chemSHERPA is A scheme that facilitates sharing information on chemical substances in products.
- To create chemSHERPA-AI File, please download chemSHERPA data entry support tool for articles from the official website of chemSHERPA.
  - URL: https://chemsherpa.net/chemSHERPA/english/
- The File extension is ".shai".
- Please set the file name as follows.
- Example) 1234567890\_SHAI \_-\_2.04.00\_V2\_ 20211101153010.shai
  - EIZO Part Number(10-digit alphanumeric)\_SHAI\_-\_2.04.00\_V2\_ yyyymmddhhmmss.shai

Please refer to "chemSHERPA Operation manual for Articles" and others from the chemSHERPA website, or this entry manual Section [10] to [16] to create the File.

# [3] Flow of MIS file creation

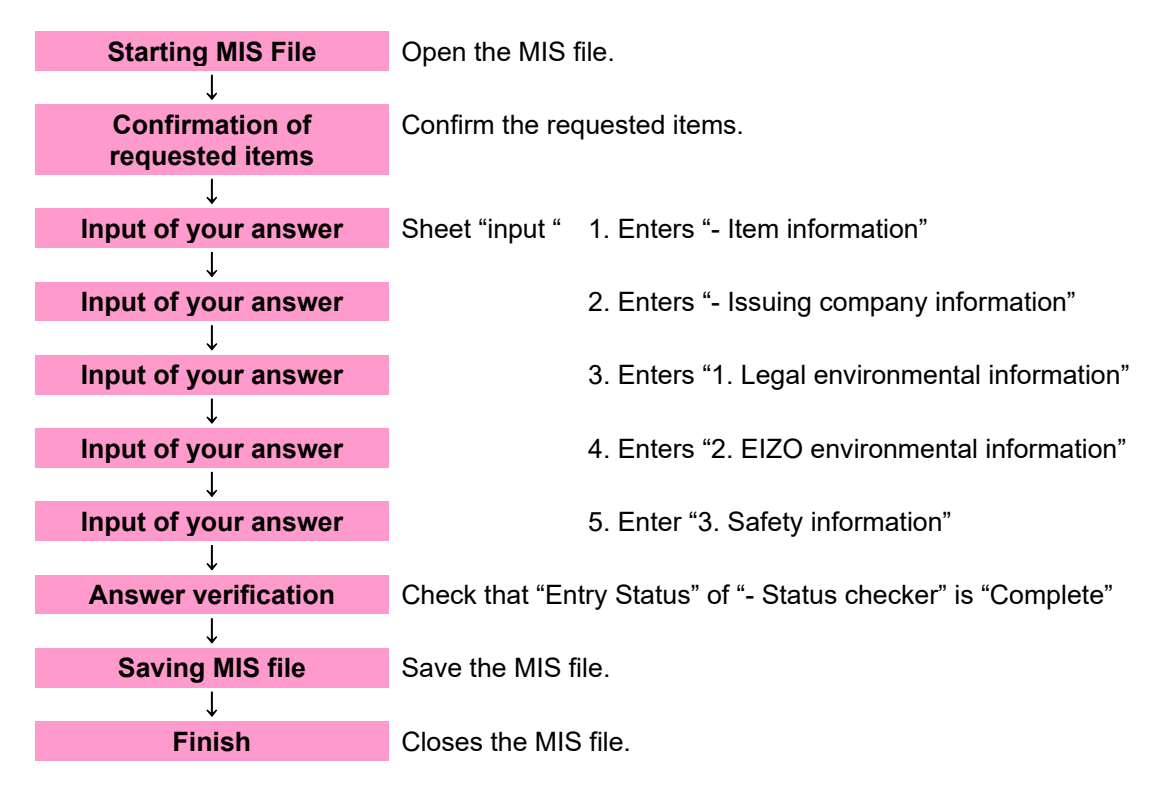

#### [4] Launch of MIS file

4-1 Save the MIS File sent from EIZO in any folder such as desktop.

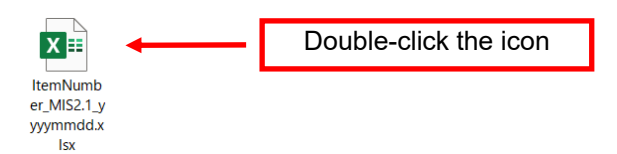

4-2 Open the saved MIS file.

# 4-3 Image of MIS File after launch

After launching the MIS file, the following image will be displayed.

|                                                                                                    | MIS (Material Information Sheet )                                                                                                    |                                                                                                    |                                                                                                    |
|----------------------------------------------------------------------------------------------------|----------------------------------------------------------------------------------------------------|----------------------------------------------------------------------------------------------------|----------------------------------------------------------------------------------------------------|
| Recurstor Information<br>Requester liten Number (10 dig<br>issuing Company litern Numbe<br>"When reporting multiple literns<br>Reporting by multiple literns is<br>instanting company im<br>Date of Issue | In the intervence of the second second                                                                                                    | Ver.2.1                                                                                                    | Entry from EIZO<br>In the column of "- Item information"<br>[Requester Item Number] and<br>[Issuing Company Item Number]                                                                             |
| Campany Name<br>Responsible Person for Issuin<br>Additional Information<br>comments)                                                                                                    | Entry Status      Prohibited     Prohibited     N     Conformity Status      EI20 environments      N     redultements      N     radoute "Entry Status"      Status      Information                                                                                                    | Incompisie<br>on-conformity<br>ed.<br>hecker* sheet.                                                                                                    | For 2 to 100 items<br>(Used only when all answers 1 to 3<br>below are the same)<br>· Select "Refer the multi_item sheet" from                                                                        |
| Provibited substance:                                                                                                    | Torget harm-: All inems derivered to E2C0     Torget Settimes—Setterines listen in the "Privibilied substances" sheet     Criteria's Determinatory:     Setterine Setterine listen in the "Privibilied substances" sheet     Setterine Setterine listen derivere listen settering     Setterines" sheet, constrainty, in the "Privibilied     substances" sheet, constrainty, in the "Privibilied     substances" sheet, constrainty, in the "Privibilied     substances" sheet, constrainty, in the "Privibilied     substances" sheet, constrainty, in the "Privibilied     substances" sheet, constrainty, interview sheet     Criteria's Destances listed in the Condition List of SVHC for Autorization (See the vectoria below)     Interview constrainty, constrainty, cons                                                                                                    |                                                                                                    | the pull-down<br>Open the sheet: "multi_item".<br>Check [Requester Item Number] and<br>[Issuing Company Item Number]                                                                                 |
| REACH (SVHC)                                                                                                    | Select "Not contained in the right column, if the target item does not contain the target acceleration acceleration of the provide the target acceleration of the target acceleration of target acceleration of the target acceleration of target acceleration of the target acceleration of target acceleration of target acceleration of the target acceleration of target acceleration of target acceleration of target acceleration of target acceleration of the target acceleration of target acceleration of target acceleration of target acceleration of target acceleration of target acceleration of target acceleration of target acceleration of target acceleration of target acceleration of target acceleration of target acceleration of target acceleration of target acceleration of t                                                                                                    |                                                                                                    | Confirm answer<br>[entry status] of "- Status checker"                                                                                                    |
| Proposition 65<br>Contained substance<br>(1)<br>Is a Violimory Calde (Violimory                                                                                                    | -Target Iam> : All items delivered to EIZO except the followings:     -Target Iam> : All items delivered to EIZO except the followings:     -Target All items delivered to EIZO except the followings:     -Target Iam> : All items delivered to EIZO except the followings:     -Target Iam> : All items delivered to EIZO except the followings:     -Target Iam> : All items delivered to EIZO except the followings:     -Target Iam> : All items delivered to EIZO except the followings:     -Target Iam> : All items delivered to EIZO except the followings:     -Target Iam> : All items delivered to EIZO except the followings:     -Target Iam> : All items delivered to EIZO except the followings:     -Target Iam> : All items delivered to EIZO except the followings:     -Target Iam> : All items delivered to EIZO except the followings:     -Target Iam> : All items delivered to EIZO except the followings:     -Target Iam> : All items delivered to EIZO except the followings:     -Target Iam> : All items delivered to Except the followings:     -Target Iam> : All items delivered to Except the followings:     -Target Iam> : All items delivered to Except the followings:     -Target Iam> : All items delivered to Except the followings:     -Target Iam> : All items delivered to Except the followings:     -Target Iam> : All items delivered to Except the followings:     -Target Iam> : All items delivered to Except the followings:     -Target Iam> : All items delivered to Except the followings:     -Target Iam> : All items delivered to Except the followings:     -Target Iam> : All items delivered to Except the interval : All items delivered to Except the followings:     -Target Iam> : All items delivered to Except the followings:     -Target Iam> : All items delivered to Except the interval : All items delivered to Except the interval : All items delivered to Except the interval : All items delivered to Except the interval : All items delivered to Except the interval : All items delivered to Except the interval : All items delivered to                                                                                                    | annor                                                                                                    | Enter your answer<br>In the "- Issuing company information"<br>Enter [Date of Issue] [Company name]<br>[Responsible Person for Issuing]<br>Enter [Additional information<br>(comments)] as necessary |
|                                                                                                    |                                                                                                    |                                                                                                    | Enter your answer<br>Fill out "1. Legal environmental<br>information"                                                                                                    |
| 2. EIZO environmental<br>EIZO environmental<br>equirements                                                                                                    | Information -{Target lam> : All items delivered to E220 -{Target lam> : All items delivered to E220 -{Criteria for Determination> : Select "Contentity" in the right column if the target lam meets the "Criteria" in "E220 environmental requiremental "select otherwise" Nen conforminty". In the and the reason for the "Non conforminty" in the "additional information" contenents of the MIS.                                                                                                    | $\geq$                                                                                                    |                                                                                                    |
| Additives (Flame<br>retardants /<br>Plasticizers)                                                                                                    | Cherine for Determination - Select 'Nat contained' in the right column in a homogeneous material does not contain     more than 1000 pend for highly and any end of the result in a comparable also applies.     Charges latent - I. Basic part (ny) parts for product having are 0.5 gor more, and other parts are 25g or more)     2. Printed winning board     3. Basic part (ny) parts for product having are 0.5 gor more, and other parts are 25g or more)     3. Basic part (ny) parts for product having are 0.5 gor more, and other parts are 25g or more)     3. Basic part (ny) parts for product having are 0.5 gor more, and other parts are 25g or more)     3. Basic part (ny) parts for product having are 0.5 gor more, and other parts are 25g or more)     3. Basic part (ny) parts for for contain of the sole of the target latent is substances     for famo retracted plasticizer applications above (0000 pm, dimensis "Contained")     1. Basic part (ny) to contained" of the sole of the target latent is substances     for famo retracted plasticizer applications above (0000 pm, dimensis "Contained")     1. Basic part (ny) to contained" of the sole of the target latent is above (not negative)     1. Basic part (ny) to contained of the application of the negative latent is above (not negative)     1. Basic part (ny) to contained of the additive above (not negative)     1. Basic part (ny) to contained of the additive above (not negative)     1. Basic parts (ny) to contained of the additive above negative on the other for end parts are contained on the description example in the     table blow. Mandatory felds are noted with an assistive indicative latence on the does of contained     1. Basic parts (ny) to contained of the additive above negative on the does of contained     1. Basic parts (ny) to contained and parts above negative on the does of contained     1. Basic parts (ny) to contained and parts and on the Co-contained above negative above negative above negatine above negative above negative above neight on the soperative a                                                                                                    |                                                                                                    | Enter your answer<br>Fill out "2. EIZO environmental<br>information"                                                                                                    |
| Type of Target item (*)<br>(*) Plastic part FRCIN<br>is g. 12 Priced string based PCB-5<br>is g. 13. Power cord Jackel                                                                                    | Base material<br>(*)         Base material<br>(*)         Base material<br>(*)         Marketure reme<br>(*)         Weight of<br>parts<br>(*)         Concorr<br>story<br>(*)         Types of addive<br>(*)         Material is parts<br>(*)         Material is parts                                                                                                    | GS         Janda n<br>n<br>CA           Banch n<br>CA         TCA<br>L<br>CA           State 2         Yda           9847         U         No.           53614         3         Yda |                                                                                                    |
|                                                                                                    |                                                                                                    |                                                                                                    |                                                                                                    |
|                                                                                                    |                                                                                                    |                                                                                                    |                                                                                                    |
| 3. Safety information<br>Batteries /                                                                                                    | Information and the state of the state of the state                                                                                                    |                                                                                                    | Enter your answer                                                                                                    |
| Red phosphorus                                                                                                    | seres 7 Applicable* otherwise select 1% dapplicable* in the right column.  - Target Rem> : All items including plastic delivered to EUD - Criteria for Deterministano* : Select 1% to catained* in the right column if there is no intentional red phosphorus content in the plastic of the target tem, otherwise "Contained". It is "Not applicable*, if the item is not the "Target tem" (dees not include plastic). Nake: When it is "Contained", reter the information on the red phosphorus according to the description example in the table below. Mandatary fields are noted with an asteriak (\cdot).                                                                                                    |                                                                                                    | Fill out "3. Safety information"                                                                                                    |
| Part used red phosphorus (*)<br>(e.g.) DC plug plassic part                                                                                                    | Use application of ted phospholes (*)<br>Weight of red<br>phospholes (b)<br>Flame resordaries<br>0.05 5.00 4.00 Containing and phospholes (b)<br>Plame resordaries<br>0.05 5.00 4.00 Containing and phospholes (b)<br>Containing and phospholes (b)<br>Containing and ph | nt insulation                                                                                                    |                                                                                                    |
| in                                                                                                    | put multi_item   checker   Prohibited substance ①                                                                                                    |                                                                                                    |                                                                                                    |

# [5] MIS file: Confirmation of requested items

# 5-1 "- Item information"

This item is filled in by the EIZO personnel.

Please confirm the "Requester Item Number" and "Issuing Company Item Number"

#### [For 1 item]

| - Item information                                                                                            |            |  |  |  |
|----------------------------------------------------------------------------------------------------|------------|--|--|--|
| Requester Item Number (10 digits)                                                                             | 1234567890 |  |  |  |
| Issuing Company Item Number                                                                                   | abc _      |  |  |  |
| * When reporting multiple items, please select "Refer the multi_item sheet" and fill in the multi_item sheet. |            |  |  |  |

\* Reporting by multiple items is only permitted if there is no difference among items for all survey results below.

# [For 2 items to 100 items] (Used only when all the answers in 1 to 3 are the same) - Item information

| Requester Item Number (10 digits) | Refer the multi_item sheet |
|-----------------------------------|----------------------------|
| Issuing Company Item Number       |                            |

\* When reporting multiple items, please select "Refer the multi\_item sheet" and fill in the multi\_item sheet.

\* Reporting by multiple items is only permitted if there is no difference among items for all survey results below.

| - Item information (used only when entering multiple items)                   |                                         |                                 |     |                                  |                             |
|-------------------------------------------------------------------------------|-----------------------------------------|---------------------------------|-----|----------------------------------|-----------------------------|
|                                                                               | Make sure to fill in the yellow blanks. |                                 |     |                                  |                             |
| Requester Item number (Please create a separate file for more than 100 items) |                                         |                                 |     |                                  |                             |
| <u> </u>                                                                      | Requester Item Number(10 digits)        | Issuing Company Item Number     |     | Requester Item Number(10 digits) | Issuing Company Item Number |
| 1                                                                             | 1234567890                              | abc                             | 51  |                                  |                             |
| 2                                                                             | 2345678901                              | def                             | 52  |                                  |                             |
| 3                                                                             | 3456789012                              | ghi                             | 53  |                                  |                             |
| 4                                                                             |                                         |                                 | 54  |                                  |                             |
| 5                                                                             |                                         |                                 | 55  |                                  |                             |
| 6                                                                             |                                         |                                 | 56  |                                  |                             |
| 7                                                                             |                                         |                                 | 57  |                                  |                             |
| 8                                                                             |                                         |                                 | 58  |                                  |                             |
| 9                                                                             |                                         |                                 | 59  |                                  |                             |
| 10                                                                            |                                         |                                 | 60  |                                  |                             |
| 11                                                                            |                                         |                                 | 61  |                                  |                             |
| 12                                                                            |                                         |                                 | 62  |                                  |                             |
| 13                                                                            |                                         |                                 | 63  |                                  |                             |
| 14                                                                            |                                         |                                 | 64  |                                  |                             |
| 15                                                                            |                                         |                                 | 65  |                                  |                             |
| 16                                                                            |                                         |                                 | 66  |                                  |                             |
| 17                                                                            |                                         |                                 | 67  |                                  |                             |
| 18                                                                            |                                         |                                 | 68  |                                  |                             |
| 19                                                                            |                                         |                                 | 69  |                                  |                             |
| 20                                                                            |                                         |                                 | 70  |                                  |                             |
| 21                                                                            |                                         |                                 | 71  |                                  |                             |
| 22                                                                            |                                         |                                 | 72  |                                  |                             |
| 23                                                                            |                                         |                                 | 73  |                                  |                             |
| 24                                                                            |                                         |                                 | 74  |                                  |                             |
| 25                                                                            |                                         |                                 | 75  |                                  |                             |
| 26                                                                            |                                         |                                 | 76  |                                  |                             |
| 27                                                                            |                                         |                                 | 77  |                                  |                             |
| 28                                                                            |                                         |                                 | 78  |                                  |                             |
| 29                                                                            |                                         |                                 | 79  |                                  |                             |
| 30                                                                            |                                         |                                 | 80  |                                  |                             |
| 31                                                                            |                                         |                                 | 81  |                                  |                             |
| 32                                                                            |                                         |                                 | 82  |                                  |                             |
| 33                                                                            |                                         |                                 | 83  |                                  |                             |
| 34                                                                            |                                         |                                 | 84  |                                  |                             |
| 35                                                                            |                                         |                                 | 85  |                                  |                             |
| 36                                                                            |                                         |                                 | 86  |                                  |                             |
| 37                                                                            |                                         |                                 | 87  |                                  |                             |
| 38                                                                            |                                         |                                 | 88  |                                  |                             |
| 39                                                                            |                                         |                                 | 89  |                                  |                             |
| 40                                                                            |                                         |                                 | 90  |                                  |                             |
| 41                                                                            |                                         |                                 | 91  |                                  |                             |
| 42                                                                            |                                         |                                 | 92  |                                  |                             |
| 43                                                                            |                                         |                                 | 93  |                                  |                             |
| 44                                                                            |                                         |                                 | 94  |                                  |                             |
| 45                                                                            |                                         |                                 | 95  |                                  |                             |
| 46                                                                            |                                         |                                 | 96  |                                  |                             |
| 47                                                                            |                                         |                                 | 97  |                                  |                             |
| 48                                                                            |                                         |                                 | 98  |                                  |                             |
| 49                                                                            |                                         |                                 | 99  |                                  |                             |
| 50                                                                            |                                         |                                 | 100 |                                  |                             |
| Note                                                                          |                                         |                                 |     |                                  |                             |
|                                                                               |                                         |                                 |     |                                  |                             |
|                                                                               | input multi iter                        | m checker Prohibited substances | Pre | position65   EIZO e              | vironmental L 🔿 🗄 👔         |
| · ·                                                                           | inpacidid_itei                          |                                 |     |                                  |                             |

Note

Up to 100 items can be submitted as a single data file when multiple components are covered by a single EIZO delivery specification, for example, in the case of series components. Note) If your responses differ among the items indicated in the request from the EIZO personnel, please create other MIS files to provide information for the items.

# [6] MIS File: Data input

6-1 Make sure to fill in the yellow blanks.

Make sure to fill in the yellow blanks.

# Note

Be sure to select an answer from a drop-down list for cells with the drop-down list. If you fill in anything other than the drop-down list by copying and pasting, it will not be accepted.

6-2 "- Issuing company information"

Enter the information of the supplier or manufacturer and the date of issue.

| - Issuing company information        |  |  |  |
|--------------------------------------|--|--|--|
| Date of Issue                        |  |  |  |
| Company Name                         |  |  |  |
| Responsible Person for Issuing       |  |  |  |
| Additional Information<br>(comments) |  |  |  |

#### Note

Regarding 6-3-1 "Prohibited Substances" and 6-4-1 "EIZO Environmental Information", in the case of "Non-conformity", enter the reason for the Non-conformity in the column of "Additional information (comment)". **Depending on the reason, it may not be accepted.** 

-

# 6-3 "1. Legal environmental information"

For each item, select an answer from the pull-down and click.

#### 6-3-1 "Prohibited Substances"

| Prohibited substances | <target item=""> : All items delivered to EIZO<br/><target substances=""> :Substances listed in the "Prohibited substances" sheet<br/><criteria determination="" for=""> :<br/>Select "Cocformity" in the right column if the target item meets the "Criteria" in the "Prohibited<br/>substances" sheet, otherwise "Non-conformity".</criteria></target></target> |         |
|-----------------------|----------------------------------------------------------------------------------------------------|---------|
|                       | Con                                                                                                    | formity |

Non-conformity

Please select from the drop-down list.

#### Note

Note

In case of "Non-conformity", please fill in the reason of the Non-conformity in the column of "Additional information (comment)".

# Depending on the reason, it may not be accepted.

# 6-3-2 "REACH (SVHC)"

| REACH (SVHC) | <target item=""> : All items delivered to EIZO <target item=""> : All items delivered to EIZO <target (see="" :="" <criteria="" all="" authorization="" be="" below)="" candidate="" candidate-list-table="" chemsherpa="" cover="" declarable="" determination="" echa.europa.eu="" for="" guest="" http:="" in="" list="" listed="" of="" submitted="" substances="" svhc="" the="" to="" together.="" valid="" version="" web="" website=""> : Select "Not contained" in the right column, if the target item does not contain the target substances above 1000 ppm in all articles In cases other than the above, and if some of the "Contained" substances are included in the Authorisation List of REACH Annex XIV (See the website below), Select "Contained (including A)". https://echa.europa.eu/authorisation-list If none of the above applies, select "Contained (C only)". Note: Report the concrete content condition of the substances with chemSHERPA's "Composition" and "Compliance" sheets. *article: The interpretation of "article" has been revised by the judgement of the European Court of Justice in September 2015. Please report based on chemSHERPA version 2.0 or later that supports the new interpretation.</target></target></target> |                               |
|--------------|----------------------------------------------------------------------------------------------------|-------------------------------|
|              | Not<br>Coi                                                                                                    | contained<br>Itained (C only) |
|              |                                                                                                    | tained (including A)          |

Please select from the drop-down list.

Please cover all the declarable substances of the valid version of chemSHERPA to be submitted together.

## 6-3-3 "Proposition 65"

| Proposition 65 | <target item=""> : All items delivered to EIZO except the followings;<br/>-Printed wiring boards, inner wiring harnesses, and parts for mounting on Printed Wiring boards<br/><target substances=""> : Substances listed in the "Proposition65" sheet<br/><criteria determination="" for=""> :<br/>Select "Not contained" in the right column, if the target item meets the "Criteria" in the "Proposition65"<br/>sheet, "Contained" if not. If the item is not the "Target item", it is "Not applicable".<br/>In the case of items consisting of multiple materials, if one material is inside of other materials and does not face outside,<br/>containment to the material does not apply. Note: When it is "Contained", enter the content, concentration, and location in the table below.<br/>Mandatory fields are noted with an asterisk (*).</criteria></target></target> |               |
|----------------|----------------------------------------------------------------------------------------------------|---------------|
|                |                                                                                                    | Not contained |

Contained Not applicable

Please select from the drop-down list.

# 6-3-4 In case of "Contained", please fill in the table following the example.

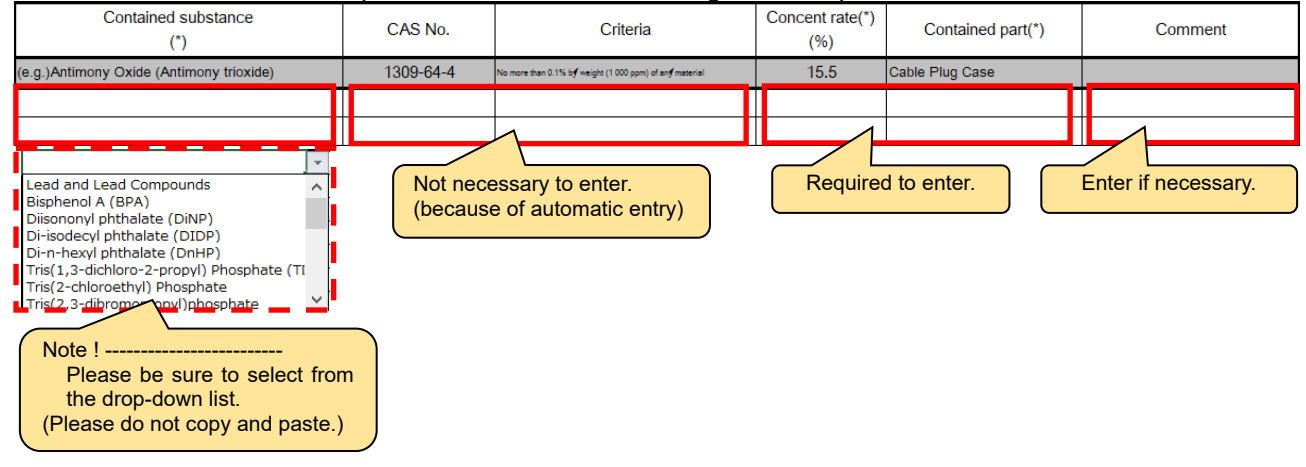

# Tips

Please select "Contained substance" from the drop-down list.

#### Tips

It is not necessary to enter values for "CAS No." and "Criteria" because they will be displayed automatically when "Contained substance" is entered.

#### Note

If the cells of "Contained substance", "CAS No.", and "Criteria" are filled with anything other than the dropdown list or automatic input such as by copy and paste, it will not be accepted.

6-3-5 In case of "Non-contained" or "Not applicable", detailed information is not required.

#### 6-4 "2. EIZO environmental information"

For each item, select an answer from the pull-down and click.

#### 6-4-1 "EIZO environmental requirements"

| EIZO environmental<br>requirements | <target item=""> : All items delivered to EIZO<br/><criteria determination="" for=""> : Select "Conformity" in the right column if the target item meets the "Criteria" in<br/>"EIZO environmental requirements" sheet, otherwise "Non-conformity"<br/>In the case of "Non-conformity", enter the requirement number and the reason for the "Non-conformity"<br/>in the "additional information (comment)" column at the MIS.</criteria></target> |                        |
|------------------------------------|----------------------------------------------------------------------------------------------------|------------------------|
|                                    | Con                                                                                                    | formity<br>-conformity |
|                                    |                                                                                                    |                        |

Please select from the drop-down list.

#### Note

In case of "Non-conformity", please fill in the reason of the Non-conformity in the column of "Additional information (comment)". **Depending on the reason, it may not be accepted.** 

Please select from the drop-down list.

| 6-4-2 "Beryllium" |                                                                                                    |                   |
|-------------------|----------------------------------------------------------------------------------------------------|-------------------|
| Beryllium         | <target item="">: All items delivered to EIZO<br/><criteria determination="" for="">: Select "Not contained" in the right column if a homogeneous material does not contain<br/>more than 1000 ppm of beryllium, otherwise "Contained". Beryllium in compounds also applies.</criteria></target> |                   |
|                   | Not co<br>Conta                                                                                                    | ontained<br>iined |
|                   |                                                                                                    |                   |
|                   | Please select from the d                                                                                                    | rop-down list.    |

# 6-4-3 "Additive (Flame Retardants / Plasticizers)"

| Additives (Flame<br>retardants / Plasticizers) | <ul> <li><target item="">: Items 1 to 3 below, or items including 1 to 3 below         <ol> <li>Plastic part (only parts for product housing are 0.5g or more, and other parts are 25g or more)             </li> <li>Printed wiring board             </li> <li>Electrical cable and wire (Power cord, External signal cable, Wiring harness, FFC and Others)</li> </ol> </target></li> <li></li></ul> <li></li> <li> <li></li> <li> <li> <li></li> <li> <li></li> <li> <li></li> <li> <li></li> <li> <li></li> <li> <li></li> <li> <li></li> <li> <li></li> <li> <li></li> <li> <li></li> <li> <li></li> <li> <li></li> <li> <li></li> <li> <li></li> <li> <li></li> <li> <li></li> <li> <li> <li></li> <li> <li></li>     &lt;</li></li></li></li></li></li></li></li></li></li></li></li></li></li></li></li></li></li></li></li></li></li></li></li></li></li></li></li></li></li></li></li></li></li></li></li></li></li></li></li></li></li></li></li></li></li></li></li></li></li></li></li></li></li></li></li></li></li> | ow.                                       |
|------------------------------------------------|----------------------------------------------------------------------------------------------------|-------------------------------------------|
|                                                |                                                                                                    | ot contained<br>ontained<br>ot applicable |

# 6-4-4 In case of "Contained", please fill in the table following the example.

|                                                                                                    | information of plastic part |                      |                                      |                         | Information of additive                 |                                             |                                                                     |                                                                           |                          |           |                            |                              |
|----------------------------------------------------------------------------------------------------|-----------------------------|----------------------|--------------------------------------|-------------------------|-----------------------------------------|---------------------------------------------|---------------------------------------------------------------------|---------------------------------------------------------------------------|--------------------------|-----------|----------------------------|------------------------------|
| Type of Target item<br>(*)                                                                                                    | Plastic part name<br>(*)    | Base material<br>(*) | Base material<br>Model number<br>(*) | Manufacture name<br>(*) | Weight of<br>plastic<br>part<br>(g) (*) | Concentr<br>ation of<br>additive<br>(%) (*) | Types of additive<br>(*)                                            | Material type<br>of additive<br>(*)                                       | Name of additive         | CAS       | GS<br>bench<br>mark<br>(*) | Listed<br>in<br>TCASL<br>(*) |
| (e.g.)1. Plastic part 25g or more                                                                                                    | FRONT PANEL                 | PS                   | ABC123                               | ABC Plastic Co. Ltd.    | 400                                     | 0.1%                                        | Additive flame retardant                                            | Phosphorus                                                                | Triphenyl phosphate      | 115-86-6  | 2                          | Yes                          |
| (e.g.)2 Printed wiring board                                                                                                    | PCB-SW                      | EP                   | XY-456                               | ABC Chemicals Co. Ltd.  | 20                                      | 25.0%                                       | Reactive flame retardant                                            | Brominated                                                                | Tetrabromobisphenol A    | 79-94-7   | U                          | No                           |
| (e.g.)3. Power cord                                                                                                    | Jacket                      | PVC                  | XY-789                               | ABC Plastic Co. Ltd.    | 75                                      | 0.3%                                        | Plasticizer                                                         | Other                                                                     | Epoxidized soya bean oil | 8013-07-8 | 3                          | Yes                          |
| 1. Plastic part 25g or n<br>2. Printed wiring board<br>3. Power cord<br>3. External signal cable<br>3. Wiring hamess<br>3. FFC or Other<br>Note ! | sure to selectown list.     | t from<br>uste.)     | Required                             | I to enter.             |                                         | Ĩ                                           | Additive flame retardant<br>Reactive flame retardant<br>Plasticizer | Phosphorus<br>Brominated<br>Chlorinated<br>Other<br>bp-down li<br>e do no | to select from st.       |           |                            | Yes<br>No                    |

#### Tips

Please select the appropriate value from the pull-down list for "Type of Target item", "types of Additive", "Material type of additive", "GS benchmark" and "Listed in TCASL".

#### Note

If the cells of "Type of Target item", "types of Additive", "Material type of additive", "GS benchmark" and "Listed in TCASL" are filled with anything other than the drop-down list such as by copy and paste, <u>it will</u> <u>not be accepted.</u>

#### Note

Enter all alphanumeric characters in one-byte alphanumeric characters.

6-4-5 In case of "Non-contained" or "Not applicable", detailed information is not required.

# 6-5 "3. Safety information"

For each item, select an answer from the pull-down and click.

| 6-5-1 "Batteries / /                               | Accumulators"                                                                                                    |                                                                                                    |                                                                                                    |                                                                    |                                              |                                 |
|----------------------------------------------------|----------------------------------------------------------------------------------------------------|----------------------------------------------------------------------------------------------------|----------------------------------------------------------------------------------------------------|--------------------------------------------------------------------|----------------------------------------------|---------------------------------|
| Batteries / Accumulators                           | <target item=""> : All items delivered to EIZC<br/><criteria determination="" for=""> : If the target<br/>select "Applicable", otherwise s</criteria></target>                                                                                                    | )<br>item has built-in batter<br>;elect "Not applicable"                                                    | ries or accumulators, or if it is a battery<br>' in the right column.                                                       | or accumulator itself,                                             |                                              |                                 |
|                                                    |                                                                                                    |                                                                                                    |                                                                                                    |                                                                    | Not a<br>Appli                               | pplicable<br>cable              |
|                                                    |                                                                                                    |                                                                                                    |                                                                                                    | Ple                                                                | ase select from the                          | drop-down list.                 |
| 6-5-2 "Red phospl                                  | horus <u>"</u>                                                                                                    |                                                                                                    |                                                                                                    |                                                                    |                                              |                                 |
| Red phosphorus                                     | <target item=""> : All items including pla<br/><criteria determination="" for=""> : Select "<br/>in the plastic of the target it<br/>(does not include plastic). Note: When it is "Contained", enter th<br/>Mandatory fields are noted with an as</criteria></target> | stic delivered to EIZ<br>Not contained" in the<br>em, otherwise "Con<br>e information on the<br>terisk (*). | O<br>e right column if there is no intentio<br>tained". It is "Not applicable", if the<br>red phosphorus according to the o | onal red phosphorus<br>item is not the "Tar<br>description example | content<br>rget item"<br>in the table below. |                                 |
|                                                    |                                                                                                    |                                                                                                    |                                                                                                    |                                                                    | Not c<br>Cont<br>Not a                       | ontained<br>ained<br>applicable |
|                                                    |                                                                                                    |                                                                                                    |                                                                                                    | Plea                                                               | se select from the dr                        | op-down list.                   |
| 6-5-3 In case of "(                                | Contained", please fill                                                                                                    | in the table                                                                                                | e following the exa                                                                                                    | mple.                                                              |                                              |                                 |
| Part used red phosphorus (*)                       | Use application of red phosphorus (*)                                                                                                    | Weight of red<br>phosphorus (g) (*)                                                                         | Weight of homogeneous material containing red phosphorus (g) (*)                                                            | Content rate (%)<br>Automatic<br>calculation                       | Management method to preve<br>(*)            | Int insulation degradation      |
| (e.g.) DC plug plastic part                        | Flame retardants                                                                                                    | 0.05                                                                                                    | 5.00                                                                                                    | 1.00                                                               | Treated with a water                         | -resisting coating              |
|                                                    |                                                                                                    |                                                                                                    |                                                                                                    |                                                                    |                                              |                                 |
|                                                    |                                                                                                    |                                                                                                    |                                                                                                    | 7                                                                  |                                              |                                 |
| R                                                  | equired to enter.                                                                                                    |                                                                                                    | Not necess<br>(because                                                                                                    | ary to enter.                                                      |                                              | uired to enter.                 |
| Tips                                               |                                                                                                    |                                                                                                    |                                                                                                    |                                                                    |                                              |                                 |
| It is not necessa<br>"Weight of red pl<br>entered. | ry to enter a value fc<br>hosphorus (g)" and "۱                                                                                                    | or "Content<br>Neight of h                                                                                  | rate(%)" because<br>nomogeneous mate                                                                                        | it will be d<br>rial contair                                       | isplayed automa<br>ning red phospho          | itically when<br>orus (g)" are  |
| Note                                               |                                                                                                    |                                                                                                    |                                                                                                    |                                                                    |                                              |                                 |
|                                                    |                                                                                                    |                                                                                                    |                                                                                                    |                                                                    |                                              |                                 |

6-5-4 In case of "Non-contained" or "Not applicable", detailed information is not required.

| 6-6 Details of surve                              | ey contents                                                                                                    |                                                                            |
|---------------------------------------------------|----------------------------------------------------------------------------------------------------|----------------------------------------------------------------------------|
| Prohibited<br>substances                          | <target item=""> : All items delivered to EIZO <target substances=""> : Substances listed in [Table 2-1] <criteria determination="" for=""> : It is "Conformity" if the target item meets the "Criteria" in [Table 2-1], otherwise "Non-conformity"</criteria></target></target>                                                                                                    | - Conformity<br>- Non-conformity                                           |
| REACH<br>(SVHC)                                   | <target item=""> : All items delivered to EIZO <target substances=""> : Substances listed in the Candidate List of SVHC for Authorization (See the website below) http://echa.europa.eu/web/guest/candidate-list-table Cover all the declarable substances of the valid version of chemSHERPA to be submitted together. <critteria determination="" for=""> : It is "Not contained", if the target item does not contain the target substances above 1000 ppm in all articles. In cases other than the above, and if some of the "Contained" substances are included in the Authorisation List of REACH Annex XIV (See the website below), it is "Contained (including A)". <u>https://echa.europa.eu/authorisation-list</u> If none of the above applies, it is "Contained (C only)". Note: Report the concrete content condition of the substances with chemSHERPA's "Composition" and "Compliance" sheets. *article: The interpretation of "article" has been revised by the judgement of the European Court of Justice in September 2015. Please report based on chemSHERPA version 2 0 or later that supports the pew interpretation.</critteria></target></target>                                                                                                    | - Not contained<br>- Contained<br>(C only)<br>- Contained<br>(including A) |
| Proposition 65                                    | <ul> <li><target item=""> : All items delivered to EIZO except the followings;</target></li> <li>Printed circuit boards, inner wiring harnesses, and parts for mounting on printed circuit boards</li> <li><target substances=""> : Substances listed in [Table 5-1]</target></li> <li><criteria determination="" for=""> : <ul> <li>It is "Not contained" if the target item meets the "Criteria" in [Table 5-1],</li> <li>"Contained" if not. If the item is not the "Target item", it is "Not applicable".</li> <li>In the case of items consisting of multiple materials, if one material is inside of other materials and does not face outside, containment to the material does not apply.</li> </ul> </criteria></li> <li>Note: When it is "Contained", enter the content, concentration, and location in the table.</li> </ul>                                                                                                    | - Not contained<br>- Contained<br>- Not applicable                         |
| EIZO<br>Environmental<br>Requirements             | <target item=""> : All items delivered to EIZO <criteria determination="" for=""> : It is "Conformity" if the target item meets the "Criteria" in Section 6-1-2, otherwise "Non-conformity". In the case of "Non-conformity", enter the requirement number and the reason for the "Non-conformity" in the "additional information (comment)" column at the MIS</criteria></target>                                                                                                    | - Conformity<br>- Non-conformity                                           |
| Beryllium                                         | <target item=""> : All items delivered to EIZO <criteria determination="" for=""> : It is "Not contained" if a homogeneous material does not contain more than 1000 ppm of beryllium, otherwise "Contained". Beryllium in compounds also applies.</criteria></target>                                                                                                    | - Not contained<br>- Contained                                             |
| Additives (Flame<br>retardants /<br>Plasticizers) | <ul> <li>&lt;a href="https://totality.com/totality.com/total&lt;/td&gt;<td>- Not contained<br/>- Contained<br/>- Not applicable</td></li></ul> | - Not contained<br>- Contained<br>- Not applicable                         |

#### RC02-063 Ver. K December 2021

| Batteries /<br>Accumulators | <target item=""> : All items delivered to EIZO <criteria determination="" for=""> : If the target item has built-in batteries or accumulators, or if it is a battery or accumulator itself, it is "Applicable", otherwise it is "Not applicable".</criteria></target>                                                                                                    | <mark>- Not applicable</mark><br>- Applicable      |  |
|-----------------------------|----------------------------------------------------------------------------------------------------|----------------------------------------------------|--|
| Red Phosphorus              | <target item=""> : All items including plastic delivered to EIZO <criteria determination="" for=""> : It is "Not contained", if there is no intentional red phosphorus content in the plastic of the target item, otherwise "Contained". It is "Not applicable", if the item is not the "Target item" (does not include plastic). Note: When it is "Contained" enter the information on the Red Phosphorus.</criteria></target> | - Not contained<br>- Contained<br>- Not applicable |  |
|                             | according to the description example in the table. Mandatory fields are noted with<br>an asterisk (*).                                                                                                    |                                                    |  |

# [7] MIS File: Verification of your input data

- 7-1 "- Status checker"
- 7-1-1 Make sure that the [Entry Status] is "Complete", the [Conformity Status] of the [Prohibited substances] and the [EIZO environmental requirements] are "Conformity".

| Entry             | Complete                 |            |
|-------------------|--------------------------|------------|
| Conformity Status | Prohibited<br>substances | Conformity |
|                   | EIZO<br>environmental    | Conformity |

# 7-1-2 In case of the [Entry Status] is "Incomplete"

| Entry             | Incomplete               |                |
|-------------------|--------------------------|----------------|
| Conformity Status | Prohibited<br>substances | Non-conformity |
|                   | EIZO<br>environmental    | Non-conformity |

Please check the worksheet of the "checker", and enter or correct the insufficient answers for the parts where the column of [Completion] are "No".

| Fields                           | Required item                                  | Completion | Notes                                       | hyperlink to source |
|----------------------------------|------------------------------------------------|------------|---------------------------------------------|---------------------|
|                                  | Requester Item Number (10 digits)              | Yes        |                                             | input!M6            |
| - Item information               | requester nem number (To digits)               | Yes        |                                             | input!M6            |
| nem mornation                    | Issuing Company Item Number                    | Yes        |                                             | input!M7            |
|                                  | issuing company item number                    | Yes        |                                             | input!M7            |
| on the "multi_item" sheet        |                                                | Yes        |                                             | multi item!B5       |
| - Item information (used         | Requester Item Number,                         | Yes        |                                             | multi item!B5       |
| only when entering               | Issuing Company Item Number                    | Yes        |                                             | multi item!B5       |
| manple nems)                     |                                                | Yes        |                                             | multi_item!B5       |
|                                  | Date of Issue                                  | Yes        |                                             | input!M12           |
| - Issuing company<br>Information | Company Name                                   | Yes        |                                             | input!M13           |
|                                  | Responsible Person for Issuing                 | Yes        |                                             | input!M14           |
|                                  | Prohibited substances                          | No         | elect an answer for "Prohibited substances" | input!BA21          |
|                                  | REACH (SVHC)                                   | Yes        |                                             | input!BA22          |
| 1. Legal environmental           | Proposition 65                                 | Yes        |                                             | input!BA24          |
| information                      | Table for Proposition 65                       | Yes        |                                             | input!B27           |
|                                  |                                                | Yes        |                                             | input!B27           |
|                                  |                                                | Yes        |                                             | input!B27           |
|                                  | EIZO environmental requirements                | Yes        |                                             | input!BA49          |
|                                  | Beryllium                                      | Yes        |                                             | input!BA50          |
| 2. EIZO environmental            | Additives (Flame retardants /<br>Plasticizers) | Yes        |                                             | input!BA62          |
| Information                      |                                                | Yes        |                                             | input!B68           |
|                                  | Table for Additive                             | Yes        |                                             | input!B68           |
|                                  |                                                | Yes        |                                             | input!B68           |
|                                  | Battery / accumulator                          | Yes        |                                             | input!BA97          |
|                                  | Red phosphorus                                 | Yes        |                                             | input!BA99          |
| 3. Safety information            |                                                | Yes        |                                             | input!B102          |
|                                  | Table for Red phosphorus                       | Yes        |                                             | input!B102          |
|                                  |                                                | Yes        |                                             | input!B102          |

#### Tips

Click the link in the column of the [hyperlink to source] where the [completion] is "No" to move to the relevant location.

#### 7-1-3 When the [Conformity Status] is "Non-conformity"

If the [Prohibited substances] and [EIZO environmental requirements] are "Non-conformity" or one of them is "Non-conformity", please enter the reason for the "Non-conformity" in the column of [Additional Information (comments)] in the "- Issuing company information.

| Entry Status      |                                    | Complete       | Entry Status      |                                    | Complete       |
|-------------------|------------------------------------|----------------|-------------------|------------------------------------|----------------|
| Conformity Status | Prohibited substances              | Non-conformity | Conformity Otatus | Prohibited substances              | Conformity     |
| Comornity Status  | EIZO environmental<br>requirements | Conformity     | Comonnity Status  | EIZO environmental<br>requirements | Non-conformity |

| - Issuing company information        |  |  |
|--------------------------------------|--|--|
| Date of Issue                        |  |  |
| Company Name                         |  |  |
| Responsible Person for Issuing       |  |  |
| Additional Information<br>(comments) |  |  |

# [8] Saving MIS file

Make sure that the [Entry Status] is "Complete", and save the MIS file in any folder.

| Set the file | name a | s follows. |
|--------------|--------|------------|
|--------------|--------|------------|

| Example) | 1234567890 | _MIS2.1_ | 20211101.: | xlsx |
|----------|------------|----------|------------|------|
|          | 1          | 2        | 3          | 4    |

| 1 | EIZO item number                                                               |
|---|--------------------------------------------------------------------------------|
|   | 10-digit alphanumeric code entered in the column of [Requester Item Number] of |
|   | "-item information"                                                            |
|   | * If multiple items are entered, please use the first item (No.1) in the       |
|   | worksheet "multi_item".                                                        |
| 2 | _MIS2.1                                                                        |
| 3 | yyyymmdd                                                                       |
|   | Add it in creating the file, because it is not assigned automatically.         |
|   | If the file is output on November 1, 2021, it will be "20211101"               |
| 4 | Extension                                                                      |

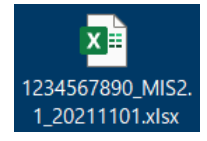

# [9] Closing MIS file

Close the MIS file.

# [10] Flow of chemSHERPA-AI file creation

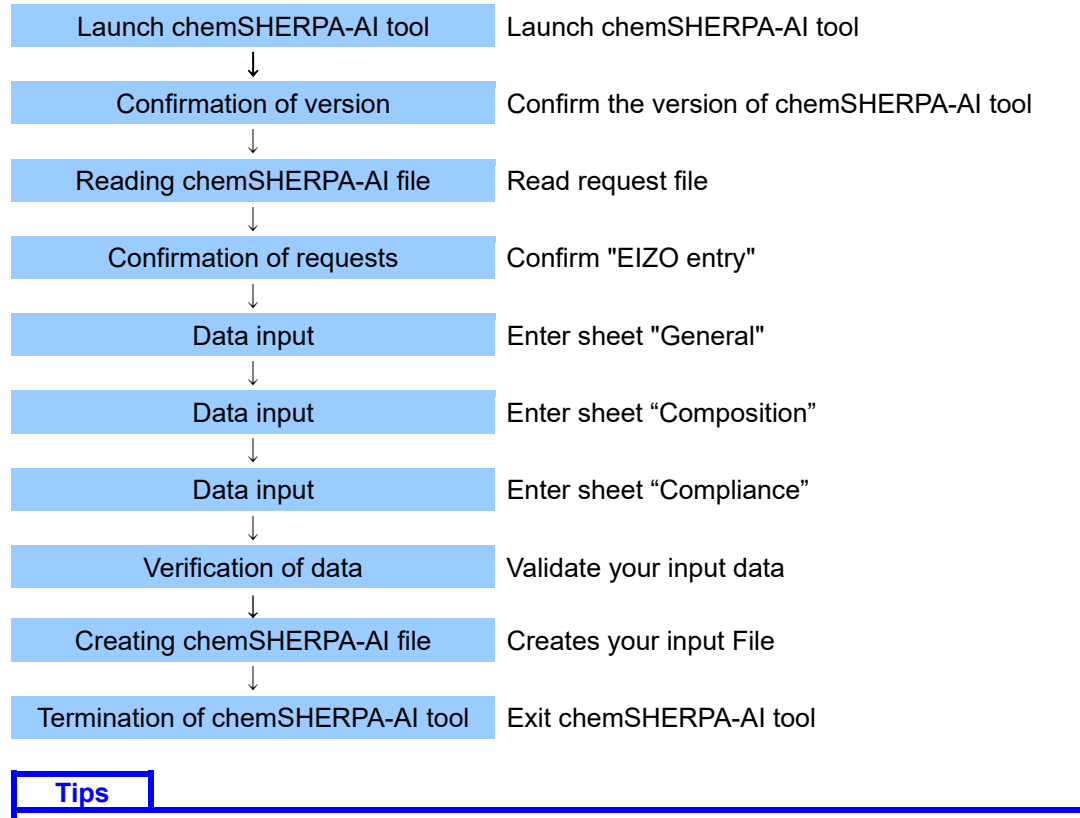

To create chemSHERPA-AI file, please refer to this entry manual, "chemSHERPA\_Operation manual for Articles" and "chemSHERPA\_Data entry manual for Articles" from **the official website of chemSHERPA**, and others.

URL: https://chemsherpa.net/english/tool

Note) Company name, personnel name, email address are required when downloading the tool.

# [11] Launch chemSHERPA-AI tool

11-1 After downloading Set of files of chemSHERPA data entry support tool for articles and manuals from chemSHERPA website, please save and unzip the tool in any folder such as the desktop. URL: https://chemsherpa.net/english

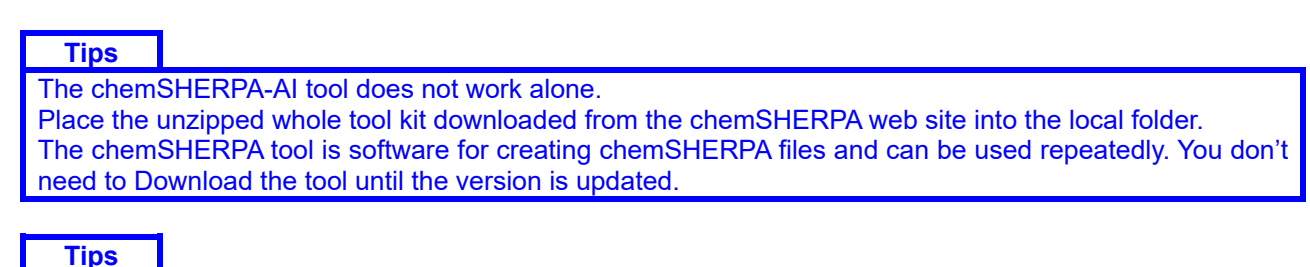

To use the chemSHERPA-AI tool, "Microsoft .Net Framework 4.5 or higher" must be installed.

11-2 Double-click the saved chemSHERPA-AI tool icon.

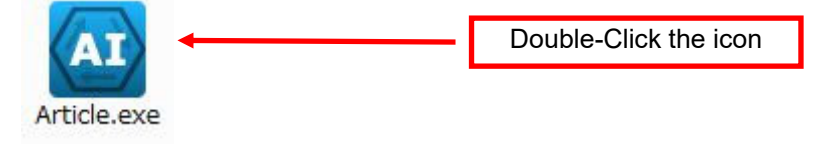

# [12] Confirm version of chemSHERPA-AI tool

12-1 Confirm the tool version on the screen "General" in the chemSHERPA-AI tool.

| Data entry support tool for the chemSHERPA-Al                                                         | General                                    | ToolVersiorxchemSHERPA-A2.04.00 -             | □ × □      |                        |
|----------------------------------------------------------------------------------------------------|--------------------------------------------|-----------------------------------------------|------------|------------------------|
| File Company Language Tool                                                                            |                                            | Chem <b>SHERPA</b> -AI                        |            |                        |
| Open                                                                                                  |                                            | Article Tool                                  |            | Tool version           |
| Export to Excel (for reference)                                                                       | Req                                        | uester Information on requester On/Off        |            |                        |
| Version                                                                                               | emarks Refe                                | rence number   Remarks                        |            |                        |
| Custom Information                                                                                    | Composition Req                            | Jest date   Composition  Compliance           |            |                        |
| Evit                                                                                                  | , compliance Rep                           | y deadline 1 Compliance                       |            |                        |
| Company name                                                                                          | LOCAI                                      | a neck version                                |            |                        |
| Name of contact                                                                                       | Re                                         | Consolidated version                          | 2.04.00    |                        |
| Comment                                                                                               | Re                                         |                                               | 2.04.00    |                        |
| Authorizer name *                                                                                     |                                            | Area information version                      | 2.00.00    |                        |
| Area IEC62474 SCIP                                                                                    | Composition Ar                             | Detailed area information version             | 2.04.00    |                        |
| info.                                                                                                 | Compliance                                 | Corresponding substance list version          | 2.04.00    |                        |
| Product/Component Product Ad                                                                          | ministrative                               | Substance list version                        | 2.04.00    |                        |
|                                                                                                    |                                            | Compliance according to formation version     | 2.04.00    |                        |
| All CPS CPL and the sector                                                                            | and an an an an an an an an an an an an an | Compliance assessment information version     | 2.04.00    |                        |
|                                                                                                    | umber A Manufacturer n                     | Usage list version                            | 2.04.00    |                        |
| 1 Chow Show                                                                                           |                                            | Material list version                         | 2.00.01    |                        |
| 2 Show Show                                                                                           |                                            | Substance conversion master version           | 1.04.00    |                        |
| 3 Show Show                                                                                           |                                            | Naterial conversion master version            | 1.00.00    |                        |
| 4 Show Show                                                                                           |                                            |                                               | 2.00.00    |                        |
| 5 Show Show                                                                                           |                                            | Usage classification convesion master version | 2.00.00    |                        |
|                                                                                                    |                                            | Content flag by usage classification version  | 2.00.00    |                        |
|                                                                                                    |                                            | Corresponding Area-classification version     | 2.03.00    |                        |
| I 4                                                                                                   |                                            | IEC relation information master version       | 2.04.00    |                        |
| Enlarge or Reduce: Ctrl+scroll Sort: click $\Delta \nabla$ button of the details side of Product/Comp | Denent Error check T                       | IEC62474 substance list version               | D23.00     |                        |
|                                                                                                    |                                            | IEC62474 material list version                | M2.00      |                        |
|                                                                                                    |                                            | Schema version                                | X8.00ex1.0 |                        |
|                                                                                                    |                                            |                                               | Close      |                        |
|                                                                                                    |                                            |                                               |            |                        |
|                                                                                                    |                                            |                                               |            |                        |
|                                                                                                    |                                            |                                               |            |                        |
|                                                                                                    |                                            |                                               |            |                        |
|                                                                                                    |                                            |                                               | \          |                        |
|                                                                                                    |                                            |                                               | Other      | detailed tool versions |
|                                                                                                    |                                            |                                               | Outer      |                        |
|                                                                                                    |                                            |                                               |            |                        |
|                                                                                                    |                                            |                                               |            |                        |
| S                                                                                                    |                                            |                                               |            |                        |
| he version of the too                                                                                 | ol specified in                            | i survey request.                             |            |                        |
| he latest version of I                                                                                | he tool if not                             | specified.                                    |            |                        |
|                                                                                                    |                                            |                                               |            |                        |

# [13] Reading chemSHERPA-AI file

13-1 Save the chemSHERPA-AI file sent from EIZO in any folder such as the desktop.

13-2 Click "File"  $\rightarrow$  "Open"  $\rightarrow$  "chemSHERPA data" in chemSHERPA-AI tool.

| Data entry support tool for the chemSHERPA-AI                                                | General             | ToolVersion:che    | mSHERPA-A2.04.00                      | - 🗆 X               |
|----------------------------------------------------------------------------------------------|---------------------|--------------------|---------------------------------------|---------------------|
| File Company Language Tool                                                                   | _                   |                    | ChemSI                                | HERPA-AI            |
| Open •                                                                                       | chemSHERPA data     |                    |                                       | Article Tool        |
| Export to Excel (for reference)                                                              |                     | Requester [        | Information on requeste               | r On/Off            |
| Version                                                                                      | emarks              | Refe ence number * |                                       | Remarks             |
| Details on the standard for subject items                                                    | Composition         | Request date 🔹 🔹   |                                       | Composition         |
| System Information                                                                           | Compliance          | Repl deadline      |                                       | Compliance          |
| Exit                                                                                         | Local               | Iter               | English                               | Local               |
| Company name *                                                                               |                     | Company name *     |                                       |                     |
| Name of contact *                                                                            |                     | Requester Name *   |                                       |                     |
| Comment                                                                                      |                     | Requester Comment  |                                       |                     |
| Authorizer name                                                                              |                     |                    |                                       |                     |
| Area IEC62474 SCIP                                                                           | Composition         | Area               | IEC62474                              |                     |
| info.                                                                                        |                     |                    |                                       |                     |
| Product/Component 🗹 Product 🗹 Adr                                                            | ministrative        |                    | Citing                                | Delete Add          |
|                                                                                              |                     |                    |                                       | Prod                |
| All CPS CPL Product name A Product nu                                                        | mber A Manufacture  | ar namo 🔥 Mac      | A Unit of mass A                      | Product series name |
|                                                                                              | inder a manufacture | ername a mas       |                                       | Product series name |
| * *                                                                                          |                     | *                  | *                                     |                     |
|                                                                                              |                     |                    | ¥                                     |                     |
|                                                                                              |                     |                    | ×                                     |                     |
|                                                                                              |                     |                    |                                       |                     |
|                                                                                              |                     |                    | · · · · · · · · · · · · · · · · · · · |                     |
| 5 Show Show                                                                                  |                     |                    | ~                                     |                     |
|                                                                                              |                     |                    |                                       |                     |
|                                                                                              |                     |                    |                                       |                     |
|                                                                                              |                     |                    |                                       | Þ                   |
| Enlarge or Reduce: Ctrl+scroll<br>Sort: click △▽ button of the details side of Product/Compo | Error check         | Temporary save Ou  | itput (Request) Output (              | (Authorization)     |
|                                                                                              |                     |                    |                                       |                     |

13-3 File reading is complete.

# 13-4 Screen after loading file

After reading the file, the following image will be displayed.

| A Data entry support too                                                                                                 | I for the chemSHERE              | PA-AI         |               | General      | ToolVersion       | emSHERPA-A2.04.00         |             |                          |                       | - п х            |  |  |
|----------------------------------------------------------------------------------------------------|----------------------------------|---------------|---------------|--------------|-------------------|---------------------------|-------------|--------------------------|-----------------------|------------------|--|--|
| File Company Li                                                                                                    | anguage Tool                     |               |               |              |                   |                           |             |                          |                       | PA-AI            |  |  |
| General                                                                                                    |                                  |               |               |              |                   |                           |             |                          | Article               | a Tool           |  |  |
| Issuer/Authorizer                                                                                                    |                                  |               |               |              | Lequester         | Information on request    | ter On/Off  |                          |                       |                  |  |  |
| Reference number 🔹                                                                                                    |                                  |               | Remarks       |              | Reference number  | 01                        | Remarks     |                          |                       |                  |  |  |
| Preparation Date 🔹 🔹                                                                                                    | <yyyy-mm-dd></yyyy-mm-dd>        |               | Composi       | ition        | Request date      | 2021-11-01                | Composition |                          |                       |                  |  |  |
| Authorization Date 🔹                                                                                                    | <yyyy-mm-dd></yyyy-mm-dd>        |               | Complia       | nce          | Reply deadline    | <yyyy-mm-dd></yyyy-mm-dd> | Compliance  |                          |                       |                  |  |  |
| Item                                                                                                    | English                          | n             | Le            | ocal         | Item              | English                   | Local       |                          |                       |                  |  |  |
| Company name 🔹 🔹                                                                                                    |                                  |               |               |              | Company name      | EIZO Corporation          |             |                          |                       |                  |  |  |
| Name of contact 🔹 🔹                                                                                                    |                                  |               |               |              | Requester Name 📑  | Taro Eizo                 |             |                          |                       |                  |  |  |
| Comment                                                                                                    |                                  |               |               |              | Requester Comment |                           |             |                          |                       |                  |  |  |
| Authorizer name 🛛 *                                                                                                    |                                  |               |               |              |                   |                           |             |                          |                       |                  |  |  |
| Area                                                                                                    | IEC62474                         | SCIP<br>info. | Composi       | ition<br>nce | rea               | ☑ IEC62474                |             |                          |                       |                  |  |  |
| Product/Component                                                                                                    | Product                          | Ac            | Iministrative |              |                   |                           |             |                          | Citing Delete         | Add              |  |  |
|                                                                                                    | Req                              | uester        |               |              |                   |                           |             |                          | Product               |                  |  |  |
| All CPS CPL                                                                                                    | Product name △                   | Product n     | umber 🛆 P     | Product name | Product number A  | Manufacturer name         | ∆ Mass      | △ Unit of mass △ Prod    | uct series name 4     | Reporting unit 🔺 |  |  |
|                                                                                                    | he                               | 12245670      | 00            | *            | *                 |                           | *           | *                        |                       | *                |  |  |
|                                                                                                    | DC                               | 12345078      | 90            |              |                   |                           |             | ~                        |                       | piece V          |  |  |
| 2 Show Show                                                                                                    |                                  |               |               |              |                   |                           |             | <u>×</u>                 |                       | <u> </u>         |  |  |
| 3 Show Show                                                                                                    |                                  |               |               |              |                   |                           |             | ~                        |                       | ~                |  |  |
| 4 Show Show                                                                                                    |                                  |               |               |              |                   |                           |             | ~                        |                       | ~                |  |  |
| 5 Show Show                                                                                                    |                                  |               |               |              |                   |                           |             | ~                        |                       | ~                |  |  |
| I I Enlarge or Reduce: Ctrl+s<br>Sort: click △ ⊽ button of                                                               | scroll<br>the details side of Pi | roduct/Comp   | III<br>Ionent |              |                   |                           | Error check | Temporary save Output (R | equest) Output (Autho | rization)        |  |  |
| Entry of Reduce: Cert scroll       Error check.       Temporary save       Output (Request)       Output (Authorization) |                                  |               |               |              |                   |                           |             |                          |                       |                  |  |  |

Note

Unchecking "Information on requester On/Off" makes all information of [Requester], [Product name] and [Product number] deleted.

# Note

Please enter [Product name] in the "Product" field in English using half-width alphanumeric characters.

# [14] chemSHERPA-AI File: Data Input

14-1 Display the image of "General", and fill out the response data.

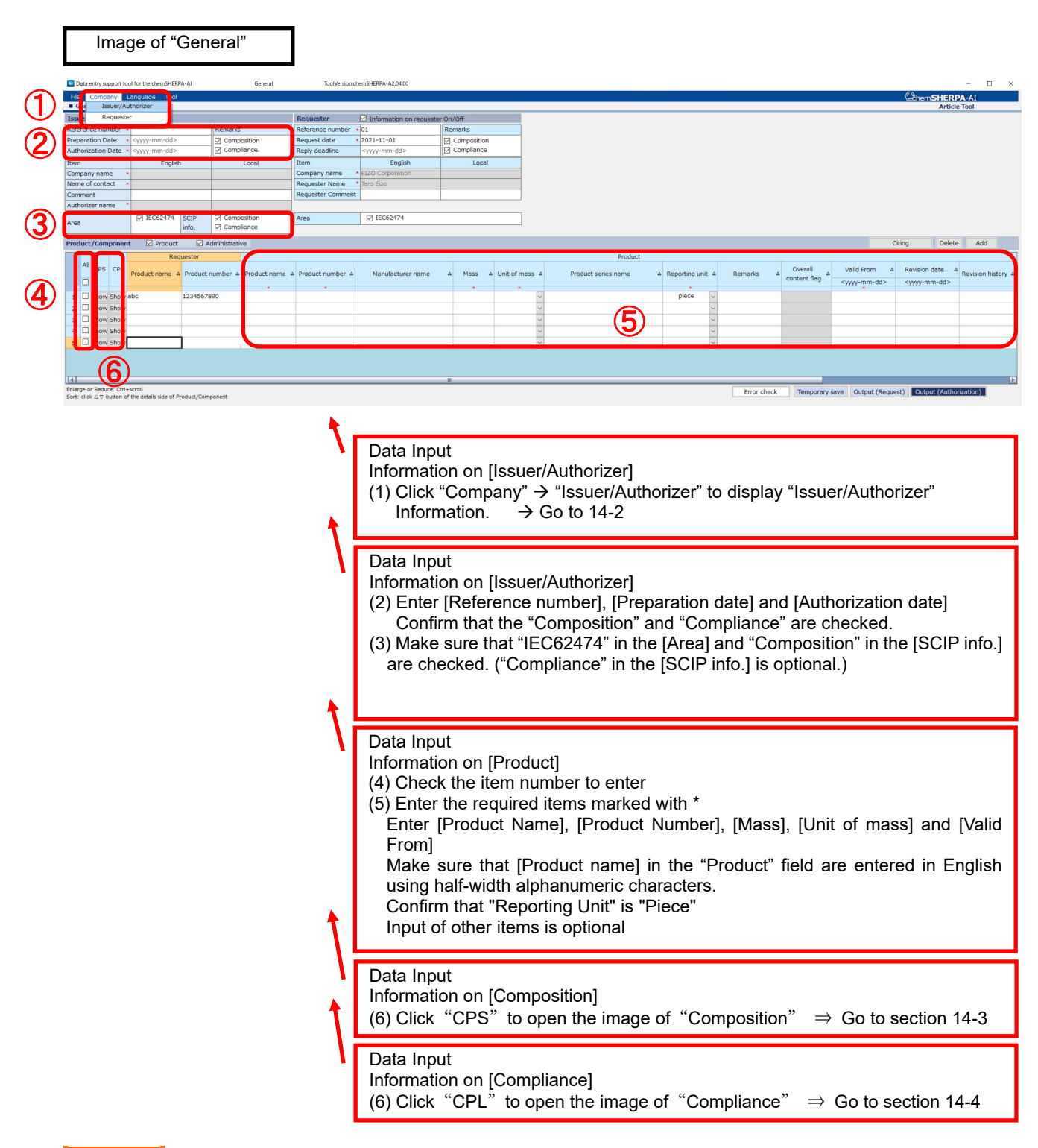

#### Note

Please enter [Product name] in the "Product" field in English using half-width alphanumeric characters. (Since chemSHERPA Ver.2.03, it is not acceptable if full-width characters are included.)

# 14-2 Click "Company" → "Issuer/Authorizer" to display "Issuer/Authorizer" information.

# Image of "Issuer/Authorizer"

| < <issuer>&gt;</issuer> | Import template    | Register template                                      | <b>U</b>                                                            | OK                                         | English must be filled in. |
|-------------------------|--------------------|--------------------------------------------------------|---------------------------------------------------------------------|--------------------------------------------|----------------------------|
| Item                    |                    | English                                                |                                                                     |                                            | Local                      |
| Organization ID         |                    |                                                        | •                                                                   |                                            |                            |
| Company ID              |                    |                                                        |                                                                     |                                            |                            |
| Company name 🔹          |                    |                                                        |                                                                     |                                            |                            |
| Division name           |                    |                                                        |                                                                     |                                            |                            |
| Title *                 |                    |                                                        |                                                                     |                                            |                            |
| Name of contact         |                    |                                                        | _                                                                   |                                            |                            |
| Email address           |                    |                                                        | 7)                                                                  |                                            |                            |
| Phone number *          |                    |                                                        |                                                                     |                                            |                            |
| Extension number        |                    |                                                        |                                                                     |                                            |                            |
| Postal code             |                    |                                                        |                                                                     |                                            |                            |
| Country                 |                    |                                                        | •                                                                   |                                            |                            |
| Prefecture              |                    |                                                        |                                                                     |                                            |                            |
| Municipality            |                    |                                                        |                                                                     |                                            |                            |
| Actives                 |                    |                                                        |                                                                     |                                            |                            |
| 100 255                 |                    |                                                        |                                                                     |                                            |                            |
|                         | Torrest to male to | De siste e terre la te                                 |                                                                     |                                            |                            |
| < Authorizer>>          | Import template    | Register template                                      |                                                                     |                                            |                            |
| Item                    |                    | English                                                |                                                                     |                                            | Local                      |
| pivision name 🔹 🔹       |                    |                                                        |                                                                     |                                            |                            |
| Title *                 |                    |                                                        |                                                                     |                                            |                            |
| Authorizer name 🔹 🔹     |                    |                                                        |                                                                     |                                            |                            |
| Email address *         |                    |                                                        |                                                                     |                                            |                            |
| Phone number *          |                    |                                                        |                                                                     |                                            |                            |
| Extension number        |                    |                                                        |                                                                     |                                            |                            |
| Postal code             |                    |                                                        |                                                                     |                                            |                            |
| Country                 |                    |                                                        | -                                                                   |                                            |                            |
| Prefecture              |                    |                                                        |                                                                     |                                            |                            |
| Municipality            |                    |                                                        |                                                                     |                                            |                            |
| Address                 |                    |                                                        |                                                                     |                                            |                            |
|                         |                    | Data In<br>Informa<br>(7) Ente<br>(8) Clic<br>Input of | put<br>tion on "Issu<br>er the require<br>k "OK"<br>f other items i | er" and "Aut<br>d items mar<br>is optional | horizer"<br>ked with *.    |
|                         |                    |                                                        |                                                                     |                                            |                            |

A template for the information on Issuer/Authorizer can be registered. After entry of the information, click "Register template". Click "Import template" to import the registered information. 14-3 Display the image of "Composition", and fill out the response data.

Image of "Composition"

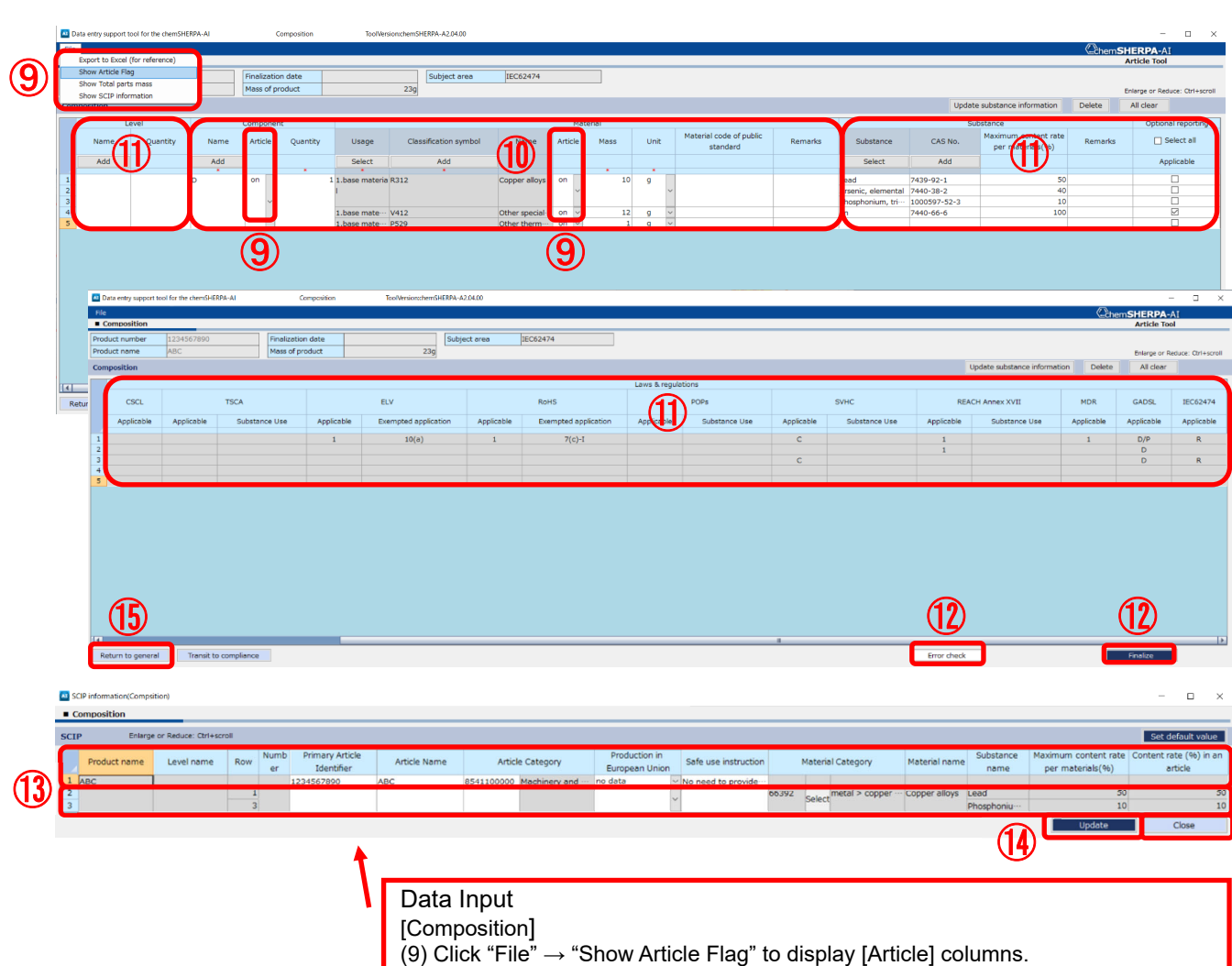

- Confirm that the "Article" flags ("on") are selected properly.
- (10) Enter the following required items marked with \*.
  - [Name], [quantity], [Usage], [Classification symbol], [Mass], [Unit] (For [Name] of "Component", enter in English using half-width alphanumeric characters.)
- (11) Enter as needed for the [Level], [Substance], [Optional reporting] and [Laws & regulations]
  - (For [Name] of "Level", enter in English using half-width alphanumeric characters.)
- (12) After data input, click "Error Check".
  - If errors are displayed, check the error details and correct the data. After that, click "Finalize" to set the composition information.

# Data Input

- ["SCIP" window for "Composition"]
- (13) Enter information when the "SCIP" window appears after "Finalize".
- <1st line> SCIP information of the product
  - Enter in the following 5 items for products containing more than 0.1% SVHCs in Article.
    - [Primary Article Identifier], [Article Name], [Article Category],
    - [Production in European Union], [Safe use instruction]
  - <2nd and below> SCIP information of Articles in the product
  - Enter in the following 6 items for articles containing more than 0.1% SVHCs in Article.
    - [Primary Article Identifier], [Article Name], [Article Category],
    - [Production in European Union], [Safe use instruction], [Material Category]
  - Click "Set default value" to enter the default information of SCIP information.
- (14) Click "Update" to save the SCIP information and then click "Close".(15) Click "Return to general" to display the image of general information.

# Tips

In the "Article" column, by default, "ON" is selected for the [Component] and "base material" of [material]. (Can be changed as necessary)

# Tips

If "Error check" causes some errors in the [Mass] column of [component] field, they are automatically calculated by clicking "Recalculation".

# Note

For [Name] of "Component" and "Level" in "Composition" window, enter in English using half-width alphanumeric characters.

(Since chemSHERPA Ver.2.04, it is not acceptable if full-width characters are included.)

# Tips

To display the "SCIP" window after finalizing in the "Composition" window, it is necessary to check "Composition" in "SCIP info." in the "General" window.

# Tips

Products containing more than 0.1% SVHCs in the articles require SCIP information in the "Composition" window.

# Tips

By clicking "Set default value" in the "SCIP" window for "Composition", the default information of SCIP is entered.

#### Note

--SCIP information of the product (first row)

The product SCIP information is not required if the product is deemed not applicable to the SCIP registration. In this case, all of the 5 items in the "Primary Article Identifier", "Article Name", "Article Category", "Production in European Union", and "Safe use instruction" fields should be left blank.

# Note

--SCIP information extracted from the composition information (second row onward) If the concentration criteria for SCIP registration (the article as such content per article is more than 0.1%) are not met, no Content SCIP Information is required. In this case, all of the 6 items in the "Primary Article Identifier", "Article Name", "Article Category", "Production in European Union", and "Safe use instruction", and "Material Category" fields should be left blank.

#### Note

Please report information on major constituents (including substances for optional reporting) for materials over 10g in Flat Panel Display Module, Electrical cable and wire (power cord, external signal cable, wiring harness), metal parts, plastic parts, stands and packaging materials with chemSHERPA-AI. For details, refer to EIZO Green Procurement Standard, Section 6.2.1 Additional Requirements (Chemical substance survey).

# 14-4 How to export to Excel (for reference) in "Composition" window

| _        | Export to Excel | (for reference) |                              |                                          |                             |                                              |                       |          |             |                                     |         |                    |              |                                          | K≞čhemS | Article Tool    |        |
|----------|-----------------|-----------------|------------------------------|------------------------------------------|-----------------------------|----------------------------------------------|-----------------------|----------|-------------|-------------------------------------|---------|--------------------|--------------|------------------------------------------|---------|-----------------|--------|
| -        | Show Total part | ts mass         |                              | Finalization date                        |                             | Subject a                                    | rea IEC6              | 62474    |             |                                     |         |                    |              |                                          |         |                 |        |
| 5        | Show SCIP infor | rmation         |                              | Mass or product                          |                             | 239                                          |                       |          |             |                                     |         |                    |              |                                          |         | Enlarge or Redu | ice: C |
| omp      | position        |                 |                              |                                          |                             |                                              |                       |          |             |                                     |         |                    | Updat        | e substance information                  | Delete  | All clear       |        |
|          | L               | .evel           | Com                          | ponent                                   |                             |                                              |                       | Material |             |                                     |         |                    | Su           | ubstance                                 |         | Optiona         | l rep  |
|          | Name            | Quantity        | Name                         | Quantity                                 | Usage                       | Classification symbol                        | Name                  | Mass     | Unit        | Material code of public<br>standard | Remarks | Substance          | CAS No.      | Maximum content rate<br>per materials(%) | Remarks | Se Se           | elect  |
|          | Add             |                 | Add                          |                                          | Select                      | Add                                          |                       |          |             |                                     |         | Select             | Add          |                                          |         | App             | licab  |
|          |                 |                 | •<br>D                       |                                          | 1.base materia              | R312                                         | Copper alloys         | 10       |             |                                     |         | Lead               | 7439-92-1    | 50                                       |         |                 |        |
| 2        |                 |                 |                              |                                          | 1                           |                                              |                       |          |             |                                     |         | Arsenic, elemental | 7440-38-2    | 40                                       |         |                 |        |
| 3        |                 |                 |                              |                                          |                             |                                              |                       |          |             |                                     |         | Phosphonium, tri…  | 1000597-52-3 | 10                                       |         |                 |        |
| 4        |                 |                 |                              |                                          | 1.base mate…                | V412                                         | Other special…        | - 12     | g           | -                                   |         | Zn                 | 7440-66-6    | 100                                      |         |                 | ~      |
|          |                 |                 |                              |                                          |                             |                                              |                       |          |             |                                     |         |                    |              |                                          |         |                 |        |
|          |                 |                 |                              |                                          |                             |                                              |                       |          |             |                                     |         |                    |              |                                          |         |                 |        |
|          |                 |                 | Export to                    | Excel                                    |                             |                                              | -                     |          | ×           |                                     |         |                    |              |                                          |         |                 |        |
|          |                 |                 | Export to                    | Excel<br>u want to o                     | open or sav                 | re this file?                                | -                     |          | ×           |                                     |         |                    |              |                                          |         |                 |        |
|          |                 |                 | Export to                    | Excel<br>u want to o                     | open or sav                 | re this file?                                | -                     |          | ×           |                                     |         |                    |              |                                          |         |                 |        |
|          |                 |                 | Export to Do yo<br>Name      | Excel<br>u want to o<br>: SHAI_L         | open or sav                 | re this file?<br>ntInfo_2.04.00_202          | -                     | 57_1234  | ×<br>56789( |                                     |         |                    |              |                                          |         |                 |        |
|          |                 |                 | Export to I<br>Do yo<br>Name | Excel<br>u want to o<br>: SHAI_L         | open or sav                 | re this file?<br>:ntInfo_2.04.00_202         |                       | 357_1234 | ×<br>56789( |                                     |         |                    | 11)          |                                          | (       | 17)             |        |
|          |                 |                 | Export to Do yo              | Excel u want to o ; SHAI_L Open          | open or sav                 | re this file?<br>ntInfo_2.04.00_202<br>Save  | -<br>111021653<br>Can | 357_1234 | ×<br>56789( |                                     |         |                    | 1            |                                          | (       | 1               |        |
| 4        |                 |                 | Export to I<br>Do yo<br>Name | Excel<br>u want to o<br>: SHAI_L<br>Open | open or sav<br>ist_Ingredie | re this file?<br>intlnfo_2.04.00_202<br>Save |                       | 957_1234 | ×<br>56789( |                                     |         |                    | <u>(1)</u>   |                                          | (       | 1)              |        |
| ( ]      | um to genera    | I Transit t     | Export to<br>Do yo<br>Name   | Excel<br>u want to o<br>: SHAI_L<br>Open | open or sav<br>ist_Ingredie | re this file?<br>Intinfo_2.04.00_202<br>Save |                       | 957_1234 | ×<br>56789( |                                     |         |                    | Error check  |                                          | (       | 1)<br>halize    |        |
| Ret      | um to genera    | ıl Transit t    | Export to Do yo              | Excel<br>u want to o<br>: SHAI_L<br>Open | open or sav<br>ist_Ingredie | re this file?<br>intInfo_2.04.00_202<br>Save |                       | 957_1234 | ×<br>56789( |                                     |         |                    | Error check  |                                          | (<br>Fi | D)<br>halize    | ]      |
| 4<br>Ret | um to genera    | il Transit t    | Export to<br>Do yo<br>Name   | Excel<br>u want to o<br>: SHAI_L<br>Open | open or sav<br>ist_Ingredie | re this file?<br>mtlnfo_2.04.00_202<br>Save  |                       | 57_1234  | ×<br>56789( |                                     |         |                    | Error check  |                                          | (<br>   | D)<br>Nalize    | )      |

Export to Excel (for reference)
(15) Select File > Export to Excel (for reference).
(16) Click "Save" in the message box, then specify the destination folder and file name in the file dialog box and click "Save".

(17) Click "Error check" or "Finalize" to perform error check.

| chen                                                                           | nSHER            | PA-AI (C          | Compo                           | osition)                                                             |                                                                                                    | (                                                                                                    | 18)                                                                                                |                                                                                  |                                                   |                                                     |                                                     |                                                    |                                                      | (19)                                                      |
|--------------------------------------------------------------------------------|------------------|-------------------|---------------------------------|----------------------------------------------------------------------|----------------------------------------------------------------------------------------------------|----------------------------------------------------------------------------------------------------|----------------------------------------------------------------------------------------------------|----------------------------------------------------------------------------------|---------------------------------------------------|-----------------------------------------------------|-----------------------------------------------------|----------------------------------------------------|------------------------------------------------------|-----------------------------------------------------------|
| Product<br>number                                                              | Product name     | Finalization date | Subject area                    |                                                                      | Product<br>mass(g)                                                                                     | Total<br>Amounts of<br>Material<br>mass(g)                                                                      | Material mass<br>Concentration within<br>Product mass (%)                                          |                                                                                  | Consolidate<br>d version                          | Substance<br>list version                           | Tool<br>version                                     |                                                    | Total<br>Amounts of<br>Component<br>macs(g)          | Component mass<br>Concentration within<br>Product mass(%) |
| 1234567890                                                                     | ABC              |                   | IEC62474                        |                                                                      | 23                                                                                                    | 23                                                                                                    | 100                                                                                                | ,                                                                                | 2.04.00                                           | 2.04.00                                             | chemSHER                                            | PA-A2.04.                                          | 23                                                   | 100                                                       |
| Name<br>(level)                                                                | Quantity (level) | Name (component)  | Article flag<br>(component<br>) | Quantity<br>(component)                                              | Mass(componen<br>t)                                                                                    | Unit(compone<br>nt)                                                                                             | Usage (material)                                                                                   | Classificatio<br>n<br>symbol(ma<br>terial)                                       | Name(mate<br>rial)                                | Article flag<br>(material)                          | Mass(mater<br>ial)                                  | Unit<br>(material<br>)                             | Material code<br>of public<br>standard<br>(material) | Comment<br>(material)                                     |
|                                                                                |                  | D                 | on                              | 1 <b>(19</b> )                                                       | 23000                                                                                                  | mg                                                                                                    | 1.base material                                                                                    | R312                                                                             | Copper allo                                       | on                                                  | 10                                                  | 9                                                  |                                                      |                                                           |
|                                                                                |                  |                   |                                 |                                                                      | $\smile$                                                                                               |                                                                                                    | 1.baie material                                                                                    | R312                                                                             | Copper allo                                       | on                                                  | 10                                                  |                                                    |                                                      |                                                           |
|                                                                                |                  |                   |                                 | 1                                                                    | 23000                                                                                                  |                                                                                                    | 1.base material                                                                                    | R312                                                                             | Copper allo                                       | on                                                  | 10                                                  |                                                    |                                                      |                                                           |
|                                                                                |                  |                   |                                 | 1                                                                    | 23000                                                                                                  | mg                                                                                                    | 1.base material                                                                                    | V412                                                                             | Other specia                                      | on                                                  | 12                                                  | g                                                  |                                                      |                                                           |
|                                                                                |                  |                   | ſ                               | Export to<br>(18) Che<br>in the<br>* Sum<br>(19) Che<br>the<br>in th | D Excel (f<br>eck " <u>Mate</u><br>percentag<br>e "Gener<br>of values<br>eck " <u>Com</u><br>percentag | or reference<br>or reference<br>ge of "To<br>ral" wind<br>s of all "<br><u>ponent</u><br>ge of "To<br>ral" wind | ence)<br>ss Concentr<br>otal Amoun<br>dow.<br>Mass( <u>mate</u><br>mass Conc<br>otal Amount<br>dow | ration v<br>ts of <u>M</u><br><u>rial</u> )" in<br>entrations<br>ts of <u>Co</u> | vithin F<br>aterial<br>the "C<br>on with<br>ompon | Produc<br>mass<br>Compo<br>iin Pro<br><u>ent</u> ma | t mass<br>(g)" * 1<br>sition"<br>duct m<br>iss (g)' | s (%)".<br>to "Pro<br>windo<br>nass(%<br>' ** to " | It show<br>duct ma<br>w<br>)". It sh<br>'Produc      | s<br>ass (g)"<br>ows<br>t mass (g)"                       |
| ** Sum of values of all "Mass( <u>component</u> )" in the "Composition" window |                  |                   |                                 |                                                                      |                                                                                                    |                                                                                                    |                                                                                                    |                                                                                  |                                                   |                                                     |                                                     |                                                    |                                                      |                                                           |

# Tips

By performing the "Error check" shown in (16), the following error or warning will appear, depending on the value of "Material mass Concentration within Product mass (%)" shown in (17) or "Component mass Concentration within Product mass (%)" shown in (18). - More than 110%: Error, - Less than 90%: Warning, - 110% or less and more than 100%: Warning

#### Note

If the "Material mass Concentration within Product mass (%)" or "Component mass Concentration within Product mass (%)" is less than 90% or more than 110%, it cannot be accepted. Please confirm that it is 90% or more and 110% or less.

# Excel file exported (for reference)

| Name (component) | Article flag<br>(component<br>) | Quantity<br>(component) | Mass(componen<br>t) | Unit(compone<br>nt) | Usage (material) | Classificatio<br>n<br>symbol(ma<br>terial) | Name(mate<br>rial) | Article flag<br>(material) | Mass(mater<br>ial) | Unit<br>(material<br>) | Material code<br>of public<br>standard<br>(material) | Comment<br>(material) | Substance   | CAS No.    | Maximum<br>content<br>rate(%) | Mass(Subst<br>ance) | Unit(Substa<br>nce) | Comment<br>(Substanc<br>e) | Optional<br>reporting<br>Applicable |
|------------------|---------------------------------|-------------------------|---------------------|---------------------|------------------|--------------------------------------------|--------------------|----------------------------|--------------------|------------------------|------------------------------------------------------|-----------------------|-------------|------------|-------------------------------|---------------------|---------------------|----------------------------|-------------------------------------|
| D                | on                              | 1                       | 23000               | mg                  | 1.base material  | R312                                       | Copper alloy       | on                         | 10                 | 9                      |                                                      |                       | Lead        | 7439-92-1  | 50                            | 5                   | 9                   |                            |                                     |
|                  |                                 | 1                       | 23000               |                     |                  |                                            |                    |                            | 10                 |                        |                                                      |                       | Arsenic, el | 7440-38-2  | 40                            | 4                   | 9                   |                            |                                     |
|                  |                                 | 1                       | 23000               |                     |                  |                                            |                    |                            | 10                 |                        |                                                      |                       | Phosphoni   | 1000597-52 | 10                            | 1                   | g                   |                            |                                     |
|                  |                                 | 1                       | 23000               |                     | 1.base material  | V412                                       | Other specia       | on                         | 12                 | 9                      |                                                      |                       | Zn          | 7440-66-6  | 100                           | 12                  | 9                   |                            | 1                                   |
|                  |                                 | 1                       | 23000               |                     | 1.base material  | P529                                       | Other therm        | on                         | 1                  | 9                      |                                                      |                       |             |            |                               |                     |                     |                            |                                     |

# Note

Be sure to enter the <u>correct "CAS No."</u> \*(which applies to "Optional reporting Applicable") In the following cases, it will not be accepted.

- Incorrect CAS number\*\*

- Entry other than CAS number\*\*\*

- \* The "Error check" of chemSHERPA does not detect the error of CAS No.
- \*\* You can confirm the correctness of the CAS number by verifying check digit.
  - https://www.cas.org/support/documentation/chemical-substances/checkdig
- \*\*\* If you do not know the CAS number, you can enter blank or "-"(hyphen) instead.

# Excel file exported (for reference)

| Name (component) | Article flag<br>(component<br>) | Quantity<br>(component) | Mass(componen<br>t) | Unit(compone<br>nt) | Usage (material) | Classificatio<br>n<br>symbol(ma<br>terial) | Name(mate<br>rial) | Article flag<br>(material) | Mass(mater<br>ial) | Unit<br>(material<br>) | faterial code<br>of public<br>tandard<br>(material) | Comment<br>(material) | Substance    | CAS No.     | Maximum<br>content<br>rate(%) | Mass(Subst<br>ance) | Unit(Substa<br>nce) | Comment<br>(Substanc -<br>e) | Optional<br>reporting<br>Applicable |
|------------------|---------------------------------|-------------------------|---------------------|---------------------|------------------|--------------------------------------------|--------------------|----------------------------|--------------------|------------------------|-----------------------------------------------------|-----------------------|--------------|-------------|-------------------------------|---------------------|---------------------|------------------------------|-------------------------------------|
| D                | on                              | 1                       | 23000               | mg                  | 1.base material  | R312                                       | Copper alloy       | on                         | 10                 | 9                      |                                                     |                       | Lead         | 7439-92-1   | 50                            | 5                   | 9                   |                              |                                     |
|                  |                                 | 1                       | 23000               |                     |                  |                                            |                    | on                         | 10                 |                        |                                                     |                       | Arsenic, ele | 7440-38-2   | 40                            | 4                   | 9                   |                              |                                     |
|                  |                                 | 1                       | 23000               |                     |                  |                                            |                    | on                         | 10                 |                        |                                                     |                       | Phosphoniu   | 1000597-52- | 10                            | 1                   | g                   |                              |                                     |
|                  |                                 | 1                       | 23000               |                     | 1.base material  | V412                                       | Other specia       | on                         | 12                 | 9                      |                                                     |                       | Zn           | 7440-66-6   | 100                           | 12                  | 9                   |                              | 1                                   |
|                  |                                 | 1                       | 23000               |                     | 1.base material  | P529                                       | Other therm        | on                         | 1                  | 9                      |                                                     |                       |              |             |                               |                     |                     |                              |                                     |

# Note

<u>Please report the information on the main constituent substances (including "opptional reporting applicable"</u> ones) in chemSHERPA-AI for the materials of 10 g or more of the following target items.\*

If there is no report about the substances, it will not be accepted.

Target items: FPD modules, electrical cable and wires (AC cords, cables, wiring harnesses)

metal parts, plastic parts, stands, packaging materials

\* For details, refer to EIZO Green Procurement Standard Section 6.2.1 Additional Requirement (Chemical substance survey)

#### 14-5 Display the image of "Compliance", and fill in the answer.

#### Image of "Compliance"

| 100   |                  |                                     |                   |       |                                                                 |                     |               |                                      |            |                |                   |
|-------|------------------|-------------------------------------|-------------------|-------|-----------------------------------------------------------------|---------------------|---------------|--------------------------------------|------------|----------------|-------------------|
| File  |                  |                                     |                   |       |                                                                 |                     |               |                                      | -chem      | SHERPA-        | -AI               |
| Co    | mpliance         |                                     |                   |       |                                                                 |                     |               |                                      |            | Article To     | ol                |
| Produ | uct number       | 1234567890                          | Finalization date |       | Subject area IEC62474                                           |                     |               |                                      |            |                |                   |
| rod   | uct name         | ABC                                 |                   |       |                                                                 |                     |               |                                      |            |                |                   |
| Vor   | all content flag | N                                   |                   |       |                                                                 |                     |               |                                      |            |                |                   |
| -     | an content nog   | · ·                                 |                   |       |                                                                 |                     |               | 1                                    |            | Inlarge or Red | Juce: Ctri+scroll |
| lom   | pliance          | <ul> <li>All show O Filt</li> </ul> | ering             |       |                                                                 | Add                 | Delete        | Convert from Composition A           | II clear   | Update         | Simplificatio     |
|       |                  | Subject substance                   | Candidate item    |       |                                                                 |                     |               |                                      |            | Content a      | bove the          |
|       |                  | Subject substance                   | Candidate item    |       |                                                                 |                     |               |                                      |            | thres          | shold             |
|       | CAS No./         |                                     | Show "ON" only    | ID    | Referenced laws & regulations                                   | Reportable appli    | cations       | Reporting threshold                  |            | Show           | "Y" only          |
|       | Substance group  | Substance/Substance gro             | Clear             |       |                                                                 |                     |               |                                      |            | Batc           | h "N"             |
|       | ID               |                                     |                   |       |                                                                 |                     |               |                                      |            |                | *                 |
| 1     | SGOO             | 01 Asbestos                         |                   | 00003 | [EU] REACH Regulation (EC) No.1907/2006 ANNEX XVII; [U…         | All                 | In            | tentionally added [ReportingLevel:   | Product]   |                | ~                 |
| 2     | SG00             | 2 Azocolourants and azodyes v       | vhic…             | 00004 | [EU] REACH Regulation (EC) No.1907/2006 ANNEX XVII              | Textiles and Leath  | er 0.         | 003% by weight of the finished text  | tile/leat  |                | ~                 |
| 3     | SG00             | 3 Boric acid                        |                   | 00007 | [EU] REACH Regulation (EC) No.1907/2006 Candidate List f…       | All                 | 0.            | 1 mass% of article [ReportingLevel:  | :Article]  |                | ~                 |
| 4     | SG00             | 04 Brominated flame retardants      | (ot…              | 80000 | (Standard) IEC 61249-2-21; (Standard) IPC-4101                  | Printed wiring boa  | rd la… 0.     | 09 mass% total bromine content in    | lamina-    | 6              |                   |
| 5     |                  |                                     |                   | 00009 | (Standard) JEDEC JS709                                          | Plastic materials e | except 0.     | 1 mass% of bromine in plastic mate   | rials [R·· |                | ) 🖂               |
| 6     | SG00             | 6 Cadmium/Cadmium compour           | nds 🗌             | 00010 | [EU] RoHS Directive 2011/65/EU and its amendments; [Chin…       | All, except batteri | es 0.         | 01 mass% of total Cd in homogeno     | us mat…    | -              | <b>y</b> ,        |
| 7     |                  |                                     |                   | 00011 | [EU] Battery Directive 2006/66/EC; [Korea (the Republic of)…    | Batteries           | 0.            | 001% by weight of battery [Reporti   | ingLeve    |                | × .               |
| 8     |                  |                                     |                   | 00166 | [USA California] Electronic Waste Recycling Act (California Ro… | Video display devi  | ces, w… 0.    | 01 mass% of total Cd in homogenor    | us mat…    |                | ~                 |
| 9     | SGOO             | 8 Chromium (VI) Compounds           |                   | 00012 | [EU] RoHS Directive 2011/65/EU and its amendments; [Chin…       | All                 | 0.            | 1 mass% of total Cr+6 in homogene    | ous ma…    |                | × .               |
| 10    |                  |                                     |                   | 00167 | [USA California] Electronic Waste Recycling Act (California Ro… | Video display devi  | ces, w… 0.    | 1 mass% of total Cr+6 in homogene    | ous ma…    |                | × .               |
| 11    | SGOO             | 9 Dibutyltin (DBT) compounds        |                   | 00014 | [EU] REACH Regulation (EC) No.1907/2006 ANNEX XVII              | All                 | 0.            | 1 mass% of tin in the part [Reportin | ngLevel    |                | × .               |
| 12    | SG01             | 10 Dioctyltin (DOT) compounds       |                   | 00015 | [EU] REACH Regulation (EC) No.1907/2006 ANNEX XVII              | (a) textile and lea | ther a ··· 0. | 1 mass% of tin in the part [Reportin | ngLevel    |                | ~                 |
| 13    | SG01             | 11 Disodium tetraborate, anhyd      | rous              | 00017 | [EU] REACH Regulation (EC) No.1907/2006 Candidate List f…       | All                 | 0.            | 1 mass% of article [ReportingLevel:  | :Article]  |                | ~                 |
| 14    | SG01             | 2 Fluorinated Greenhouse Gase       | es (P···          | 00018 | [EU] REGULATION (EU) No 517/2014 on fluorinated greenho…        | All                 | In            | tentionally Added [ReportingLevel:   | Product]   |                | ~                 |
| 15    | SG01             | 13 Hexabromocyclododecane (H        | HBC····           | 00020 | [EU] REACH Regulation (EC) No.1907/2006 Candidate List f…       | All                 | In            | tentionally added or 0.01 mass% of   | f article… |                | × .               |
| 16    | SG01             | 14 Lead/Lead Compounds              |                   | 00021 | [EU] RoHS Directive 2011/65/EU and its amendments; [Chin…       | All, except batteri | es 0.         | 1 mass% of total Pb in homogenous    | s mater    |                | ~                 |
| 17    | (22)             |                                     |                   | 00022 | [USA] Consumer Product Safety Improvement Act of 2008 P····     | Consumer produc     | ts desi… 0.   | 01 mass% [ReportingLevel:Product     | ]          |                | ~                 |
| 18    | (LJ)             |                                     |                   | 00023 | [USA] Consumer Product Safety Improvement Act of 2008 P····     | Paint and similar s | urface… 0.    | 009 mass% of surface coating mate    | erial [R…  |                |                   |
|       | $\sim$           |                                     |                   |       |                                                                 |                     |               |                                      |            |                |                   |

#### Data entry support tool for the chemSHERPA-AI

| File | 0                 |                              |           |            |         |                 |        |                     |             |        |                       |      |         |       |                     | Chem      | SHERPA-        | AI               |
|------|-------------------|------------------------------|-----------|------------|---------|-----------------|--------|---------------------|-------------|--------|-----------------------|------|---------|-------|---------------------|-----------|----------------|------------------|
| • (  | Compliance        |                              |           |            |         |                 |        |                     |             |        |                       |      |         |       |                     |           | Article To     | bl               |
| Proc | duct number       | 1234567890                   | Finaliza  | ation date |         |                 | Subjec | t area IEC62474     | k.          |        |                       |      |         |       |                     |           |                |                  |
| Proc | duct name         | ABC                          |           |            |         |                 |        |                     |             | _      |                       |      |         |       |                     |           |                |                  |
| Ove  | rall content flag | N                            |           |            |         |                 |        |                     |             |        |                       |      |         |       |                     | E         | inlarge or Red | uce: Ctrl+scroll |
| Con  | apliance          | All show O                   | Filtoring |            |         |                 |        |                     |             |        |                       | Add  | Delete  | Conve | rt from Composition | All clear | Undate         | Simplification   |
| COI  | ipilance          | <ul> <li>Air show</li> </ul> | ricering  |            |         |                 |        |                     |             |        |                       | Add  | Delete  | COnve | remon composition   | All Clear | opulle         | Simplification   |
|      |                   | Subject substance            |           | Candidate  | item    |                 |        | Quantity of cor     | ntent       |        | Usage code            |      |         |       |                     |           |                |                  |
|      | CAS No./          | In Substance/Substance       | aroup     | Show "Of   | N" only | Content rate (p | pm)    | Quantity of content | Unit        | Inn    | ut: Cell double-click |      | Usage   |       | Portion u           | sed       | Ren            | iarks =          |
|      | ID                | p Substance, Substance       | group     | Clear      |         |                 |        | Quantity of content | orne        | p      | det den double click  |      |         |       |                     |           |                |                  |
| 1    | SCO               | 01 Ashestos                  |           |            |         |                 |        | *                   |             |        |                       |      |         |       |                     |           |                |                  |
| 2    | SGO               | 02 Azocolourants and azody   | s whic…   |            |         |                 |        |                     | ~           | /      |                       |      |         |       |                     |           |                |                  |
| 3    | SG0               | 03 Boric acid                |           |            |         |                 |        |                     | ~           | /      |                       |      |         |       |                     |           |                |                  |
| 4    | SGO               | 04 Brominated flame retarda  | nts (ot…  |            |         |                 |        |                     | ~           | /      |                       |      |         |       |                     |           |                |                  |
| 5    |                   |                              |           |            |         |                 |        |                     | ~           |        | -                     |      |         |       |                     |           |                |                  |
| 6    | SG0               | 06 Cadmium/Cadmium comp      | ounds     |            |         |                 |        |                     | ~           | Plea   | ase enter the date.   | 1)   |         |       |                     |           |                |                  |
| 7    |                   |                              |           |            |         |                 |        |                     | ~           |        | V V                   | V    |         |       |                     |           |                |                  |
| 8    |                   |                              |           |            |         |                 |        |                     | ~           | Plea   | ase enter the data.   |      |         |       |                     |           |                |                  |
| 9    | SG0               | 08 Chromium (VI) Compoun     | ds        |            |         |                 |        |                     | ~           | Plea   | ase enter the data.   |      |         |       |                     |           |                |                  |
| 10   |                   |                              |           |            |         |                 |        |                     | ~           | Plea   | ase enter the data.   |      |         |       |                     |           | _              |                  |
| 11   | SG0               | 09 Dibutyltin (DBT) compour  | ids       | <u> </u>   |         |                 |        |                     | ~           | Plea   | ase enter the data.   |      |         |       |                     |           | -              |                  |
| 12   | SGO               | 10 Dioctyltin (DOT) compour  | las       | <u> </u>   |         |                 |        |                     |             | Plea   | ase enter the data.   |      |         |       |                     |           |                |                  |
| 13   | SGO               | 11 Disodium tetraborate, an  | iyarous   | <u> </u>   |         |                 |        |                     | · · · · · · |        |                       |      |         |       |                     |           |                |                  |
| 15   | SGO               | 12 Houshcomoguelededecom     | dses (P   |            |         |                 |        |                     |             | ·<br>/ |                       |      |         |       |                     |           |                |                  |
| 16   | 560               | 14 Lead/Lead Compounds       | e (mbc    |            |         |                 |        |                     | ×           | Plez   | ase enter the data.   |      |         |       |                     |           |                |                  |
| 17   |                   | 1 Court Compounds            |           |            |         |                 |        |                     | ~           | Plea   | ase enter the data.   |      |         |       |                     |           | -              |                  |
| 18   |                   |                              |           |            |         |                 |        |                     | ~           | Plea   | ase enter the data.   |      |         |       |                     |           |                |                  |
| 4    |                   |                              |           |            |         |                 |        |                     |             | _      |                       |      |         |       |                     | _         |                |                  |
| R    | eturn to general  | Transit to composition       |           |            |         |                 |        |                     |             |        |                       | Erro | r check |       |                     |           | Finalize       |                  |
|      |                   |                              |           |            |         |                 |        |                     |             |        |                       | _    | ~       |       |                     |           |                |                  |
|      |                   |                              |           |            |         |                 |        |                     |             |        |                       | (    | 20      |       |                     |           |                |                  |
|      |                   |                              |           |            |         |                 |        |                     |             |        |                       | (a   | LL)     |       |                     |           | 77)            |                  |
|      |                   |                              |           |            |         |                 |        |                     |             |        |                       |      | -       |       |                     |           |                |                  |

# Data Input

[Compliance]

ToolVersion:chemSHERPA-A2.04.00

Compliance

(20) Enter "Y" or "N" in "Content above the threshold" for each Subject substance based on [Reportable applications] and [Reporting threshold].

(21) In case of "Y" in "Content above the threshold", enter the data in [Content rate], [Quantity of content], [Unit], [Usage code], [Usage] and [Portion used] (22) After data input, click "Error check"

If the errors are displayed, check the error details and correct the data.

After that, click "Finalize" to set the compliance information.

(23) Click "Return to general" to display the image of general information

# [15] chemSHERPA-AI file: Confirmation of response and the file saving

15-1 Display the image of "General", verify the response data and save the chemSHERPA-AI file.

| Ima                                                                                            | age of                               | "Ge               | eneral        | "                                                     |                                 |                                     |                               |              |                               |                         |                            |                                           |                 |                  |                       |                                  |                     |
|------------------------------------------------------------------------------------------------|--------------------------------------|-------------------|---------------|-------------------------------------------------------|---------------------------------|-------------------------------------|-------------------------------|--------------|-------------------------------|-------------------------|----------------------------|-------------------------------------------|-----------------|------------------|-----------------------|----------------------------------|---------------------|
|                                                                                                | -                                    |                   |               |                                                       |                                 |                                     |                               |              |                               |                         |                            |                                           |                 |                  |                       |                                  |                     |
| Data entry support<br>File Company                                                             | tool for the chemSHE<br>Language Too | RPA-AJ            | G             | eneral To                                             | (Version:chemS)                 | HERPA-A2.04.00                      |                               |              |                               |                         |                            |                                           |                 |                  |                       | ChemSHEF                         | - 🗆 ×<br>RPA-AI     |
| General     Issuer/Authorizer     Reference number     Preparation Date     Authorization Date | • 01<br>• 2021-11-01<br>• 2021-11-01 |                   | Remarks       | Requester<br>Reference of<br>Request da<br>Reniv dead | umber • 01<br>a • 202           | Information on reque                | ester On/Off<br>Remarks       |              |                               |                         |                            |                                           |                 |                  |                       | Arti                             | cle Tool            |
| Item<br>Company name<br>Name of contact<br>Comment                                             | abc     abc def                      | ish               | Local         | Item<br>Company n<br>Requester<br>Requester           | me • EIZ<br>ame • Tan<br>omment | English<br>10 Corporation<br>0 Eizo | Local                         |              |                               |                         |                            |                                           |                 |                  |                       |                                  |                     |
| Authorizer name<br>Area                                                                        | • abc def<br>✓ IEC62474              | SCIP<br>info.     | Composition   | Area                                                  | E                               | ] IEC62474                          |                               |              |                               |                         |                            |                                           |                 |                  |                       |                                  |                     |
| Product/Compone                                                                                | ent 🗹 Produc                         | t ⊠ A<br>equester | dministrative |                                                       |                                 |                                     |                               |              | Product                       |                         |                            |                                           |                 | <b>M</b>         |                       | Citing Dele<br>Data entry status | ete Add             |
| CPS CPL                                                                                        | Product name                         | △ Product         | number 🔺 Prod | uct name 🔺 Product nu                                 | nber A Man                      | ufacturer name △                    | Mass A Unit of m              | ass A Produc | ct series name △ P            | eporting unit A Remarks | △ Overall △ content flag △ | Valid From △<br><yyyy•mm•dd></yyyy•mm•dd> | Revision date 4 | Re               | Composit              | ion A                            | Compliance 4        |
| 1 Show Show                                                                                    | wabc                                 | 1234567           | 890 ABC       | 123456789                                             |                                 |                                     | 23 g                          | ~            |                               | piece v                 | N                          | 2021-11-01                                |                 |                  | 2021-11-02 17:33Final | ize(with SCIP info) 2021-        | 11-02 17:32Finalize |
|                                                                                                |                                      |                   |               | Authorizati                                           | an                              |                                     |                               |              |                               | _                       |                            |                                           | (               | 25)              |                       | 0                                | 5                   |
| [4]                                                                                            |                                      |                   |               | Do you aut                                            | norize t                        | he data yo                          | u entered to                  | export cl    | hemSHERP                      | A                       |                            |                                           |                 | <u>L</u>         |                       |                                  | <u>v</u> .          |
| Enlarge or Reduce: Ctr<br>Sort: click △▽ button                                                | rl+scroll<br>of the details side of  | Product/Con       | ponent        | Authorizer                                            | name (                          | English)                            | -                             |              |                               |                         |                            |                                           | E               | rror check       | output (              | Reques Output (Aut               | horization)         |
|                                                                                                |                                      |                   |               | Authorizer                                            | name (                          | Local)                              |                               |              |                               |                         |                            |                                           |                 |                  |                       |                                  |                     |
|                                                                                                |                                      |                   |               | Response                                              | ible info                       | ormation ha                         | andling"                      |              |                               |                         | î                          |                                           |                 |                  |                       |                                  |                     |
|                                                                                                |                                      |                   |               | "Responsib                                            | e inform                        | mation han                          | dling"indicate                | es such p    | practices the                 | t an operator           | tin                        |                                           |                 |                  |                       |                                  |                     |
|                                                                                                |                                      |                   |               | line with th                                          | s "Rule                         | s of the use                        | e" under the                  | chemSH       | ERPA and b                    | ased on inputs          | from                       |                                           |                 |                  |                       |                                  |                     |
|                                                                                                |                                      |                   |               | suppliers, i                                          | s own                           |                                     |                               |              |                               |                         |                            |                                           |                 |                  |                       |                                  |                     |
|                                                                                                |                                      |                   |               | Disclaime                                             | r                               |                                     |                               |              | DA is set list                |                         |                            |                                           |                 |                  |                       |                                  |                     |
|                                                                                                |                                      |                   |               | indirect los                                          | resulti                         | ng from inf                         | on of the che<br>ormation/dat | ta provide   | PA is not liat<br>led through | or created by t         | t or<br>he                 |                                           |                 |                  |                       |                                  |                     |
|                                                                                                |                                      |                   |               | Data Entry                                            | Suppor                          | t Tool.                             |                               | and all in   | formation (                   | lata provided u         | ndor                       |                                           |                 |                  |                       |                                  |                     |
|                                                                                                |                                      |                   |               | the scheme                                            | iuli resp                       |                                     | or using any a                | anu ali in   | Tormation/                    | ata provided i          | rider<br>V                 |                                           |                 |                  |                       |                                  |                     |
|                                                                                                |                                      |                   |               | (                                                     | 27) [                           | Export in                           | Ver. 2 format                 |              | ort in Ver. 1 fo              | ormat                   |                            |                                           |                 |                  |                       |                                  |                     |
|                                                                                                |                                      |                   |               | (                                                     | 201                             | Authorize                           | e/Output                      |              | Cancel                        |                         |                            |                                           |                 |                  |                       |                                  |                     |
|                                                                                                |                                      |                   |               | (                                                     |                                 |                                     |                               |              |                               | _                       |                            |                                           |                 |                  |                       |                                  |                     |
|                                                                                                |                                      |                   |               |                                                       | 1                               |                                     |                               | ( )          |                               |                         |                            |                                           |                 |                  |                       |                                  |                     |
|                                                                                                |                                      |                   |               |                                                       |                                 | Ve<br>(2)                           | rification                    | n of H       | Respon                        | se<br>statua" f         | ماط                        |                                           |                 |                  |                       |                                  |                     |
|                                                                                                |                                      |                   |               |                                                       |                                 | (24                                 | +) III (IIe<br>make           |              | a entry<br>> that "(          | Siaius I<br>Composi     | ion" er                    | nds with                                  | " Fir           | nalize (r        | with SC               | IP info)"                        |                     |
|                                                                                                |                                      |                   |               |                                                       |                                 |                                     | For "                         | Com          | pliance                       | " make s                | ure th                     | at it is "                                | Final           | lize" ar         | nd the fo             | n nno).<br>Sllowina              | "(with              |
|                                                                                                |                                      |                   |               |                                                       |                                 |                                     | SCIP                          | p info)      | )" is opt                     | ional.                  |                            |                                           |                 | 1120 , ui        |                       | Showing                          | (with               |
|                                                                                                |                                      |                   |               |                                                       |                                 | (25                                 | 5) After (                    | data i       | input, c                      | lick "Erro              | r chec                     | k"                                        |                 |                  |                       |                                  |                     |
|                                                                                                |                                      |                   |               |                                                       |                                 | Ì                                   | Í lf the                      | erro         | rs are c                      | lisplayed               | , checł                    | k and co                                  | orrect th       | hem              |                       |                                  |                     |
|                                                                                                |                                      |                   |               |                                                       | 1                               |                                     | - <b>O</b> utra               | 4            |                               |                         |                            |                                           |                 |                  |                       |                                  |                     |
|                                                                                                |                                      |                   |               |                                                       |                                 | ) Fil<br>(26                        | e Outpu<br>6) Click           | "Outp        | out (Au                       | thorizatio              | n)" to c                   | output c                                  | hemSł           | HERPA            | -Al file t            | o be                             |                     |
|                                                                                                |                                      |                   |               |                                                       |                                 | su                                  | bmitted.                      |              | that "F                       | what in !               | lor 0 f                    | ormot" i                                  |                 | (ad              |                       |                                  |                     |
|                                                                                                |                                      |                   |               |                                                       |                                 | (28                                 | 3) Click                      | "Auth        | norize/C                      | Dutput" to              | outpu                      | t chem                                    | SHERP           | ∖eu<br>∕A-Al fil | e for su              | bmissior                         | n                   |
|                                                                                                |                                      |                   |               |                                                       |                                 |                                     |                               |              |                               |                         |                            |                                           |                 |                  |                       |                                  |                     |
|                                                                                                |                                      | _                 |               |                                                       |                                 |                                     |                               |              |                               |                         |                            |                                           |                 |                  |                       |                                  |                     |

# Note

If the "Composition" entry in the "data entry status" field in the "General" window does not include "(with SCIP info)", it is not acceptable.

#### Note

Select "Export in Ver.2 format" in the dialog box for "Authorization". ChemSHERPA-AI files with "Export in Ver.1 format" selected cannot be accepted.

# Tips

Make sure that the product / part information selection column for file output is checked.

#### 15-2 File name

Set the file name by combining the following conditions in output of chemSHERPA-AI file.

Example) 1234567890\_SHAI \_01\_2.04.00\_V2\_ 20211101121655.shai ① ② ③ ④ 1 EIZO item number (10-digit alphanumeric)\_ Add it in creating the file, because it is not assigned automatically. EIZO item number (10-digit alphanumeric) described in "Requester" - "Product name" If multiple items are entered, use the first item (No.1) 2 SHAI\_Reference number\_Version number\_

 It is assigned to the filename automatically)

 yyyymmddhhmmss

 (It is assigned to the filename automatically)

 If the file is output on November 1, 2021, 12:16:55, "20211101121655"

 Extension

 (It is assigned to the filename automatically)

# [16] Termination of chemSHERPA-AI tool

- 16-1 Please close the chemSHERPA-AI Tool
- 16-2 Please click "Temporally save", if you wish to temporally save the entered information.

# [17] Submission of files

- 17-1 Please send MIS and chemSHERPA-AI files to EIZO personnel by email.
  - MIS file <u>"1234567890\_MIS2.1\_20211101.xls"</u>

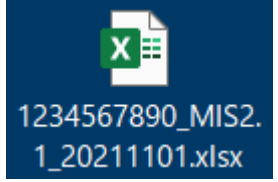

chemSHELPA-AI file
 "1234567890\_SHAI\_01\_2.04.00\_V2\_20211101121655.shai"

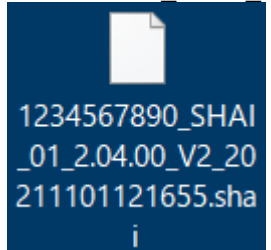